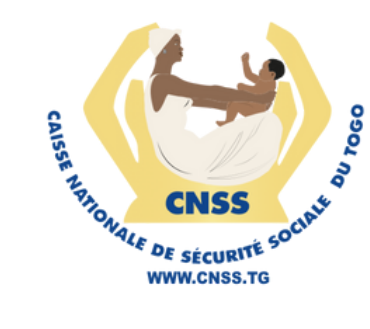

## Le guide du Bénéficiaire

#### pour réussir l'opération de Contrôle de Vie

En cas de difficulté, contactez le Support WhatsApp

(+228) 91523333 S
(+228) 91543333 S

Ou appelez sur :

(+228) 22535609 (+228) 22535610

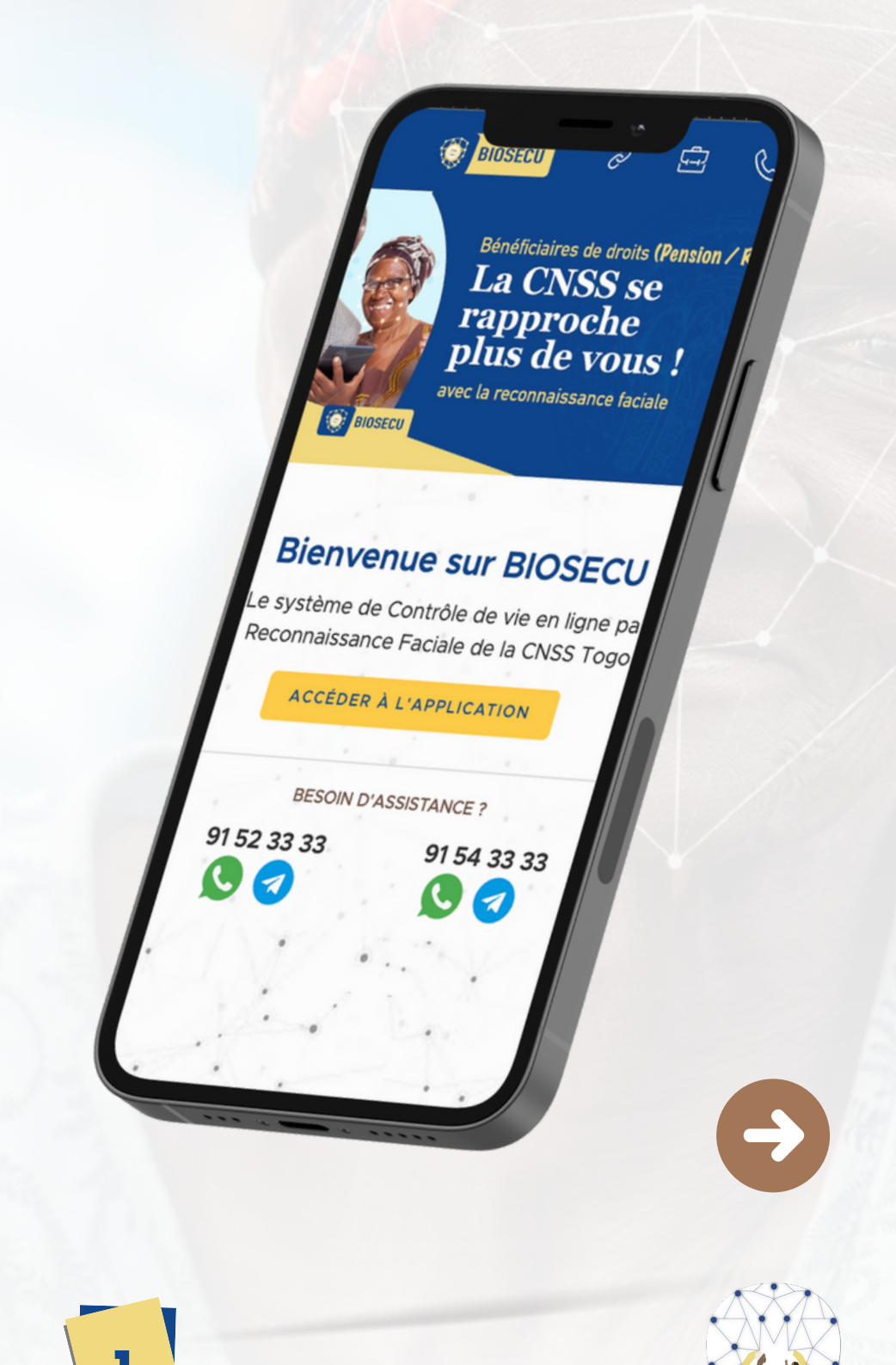

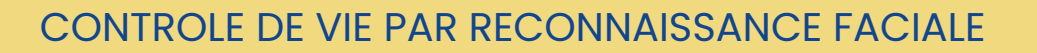

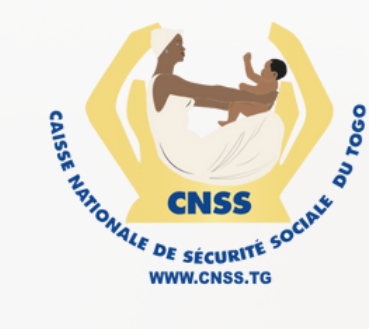

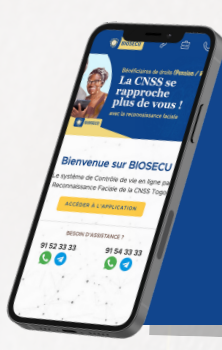

# Les "indispensables"

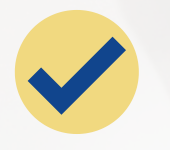

#### Un numéro de téléphone mobile

(si vous êtes sur WhatsApp, c'est encore mieux !)

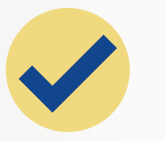

#### Les informations sur votre droit

(Numéro droit = Numéro pension ou numéro rente. Se référer à la notification de liquidation ou à un ancien reçu de contrôle)

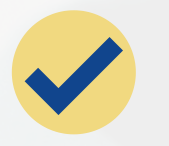

#### Une pièce d'identité valide

(Il est encore mieux de scanner la pièce d'identité avant de faire le contrôle)

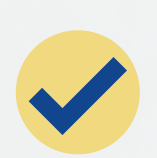

Un téléphone, une tablette ou un ordinateur avec caméra

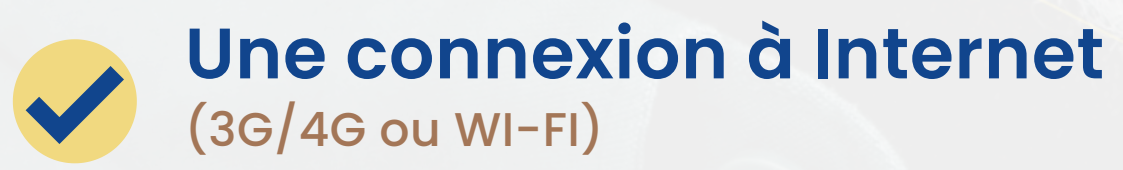

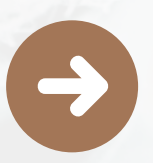

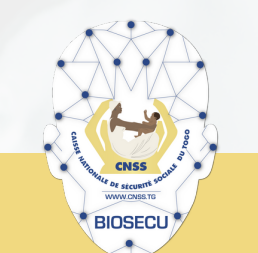

CONTROLE DE VIE PAR RECONNAISSANCE FACIALE

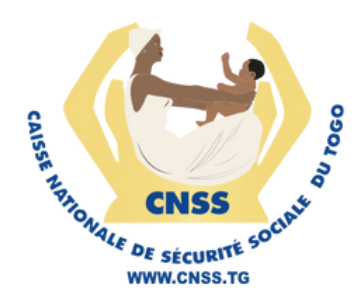

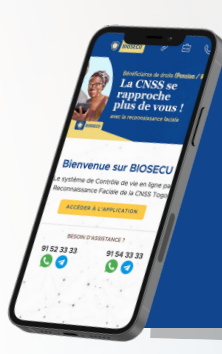

# Allez! On y va!

#### Cliquez (ou taper) sur le navigateur internet

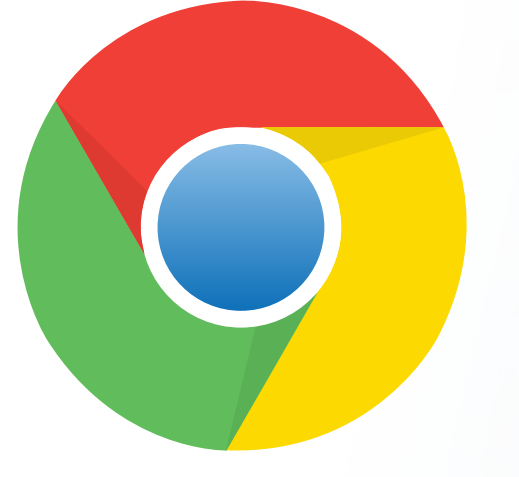

Installez-le si vous ne l'avez pas, car il est recommandé pour plus d'efficacité

(\*) Les autres navigateurs : Safari, Firefox et Edge sont également supportés

**GOOGLE CHROME\*** 

Dans la barre d'adresse de votre navigateur, saisissez ceci :

### biosecu.cnss.tg C

#### puis tapez sur la touche ENTREE du clavier

LIKSOFT STUDIOS

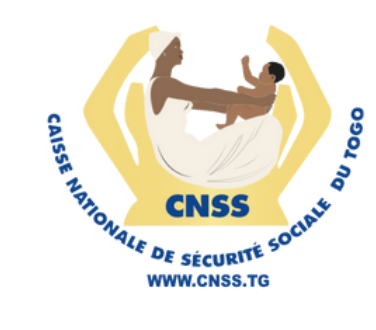

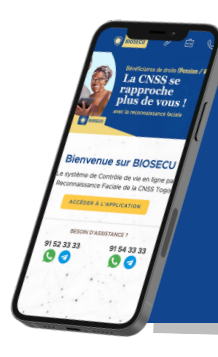

### **ETAPE1**

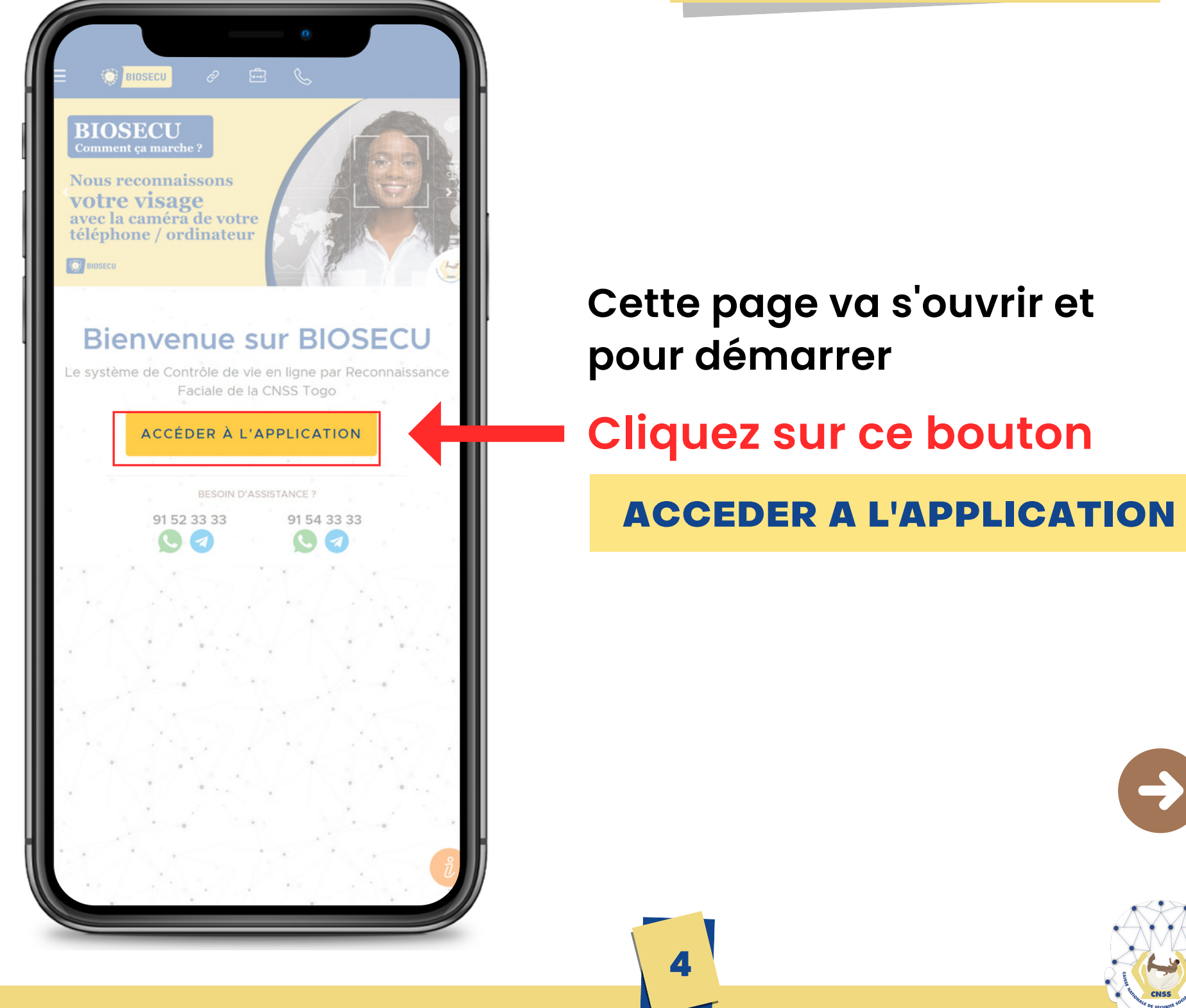

LIKSOFT STUDIOS

BIOSECL

CONTROLE DE VIE PAR RECONNAISSANCE FACIALE

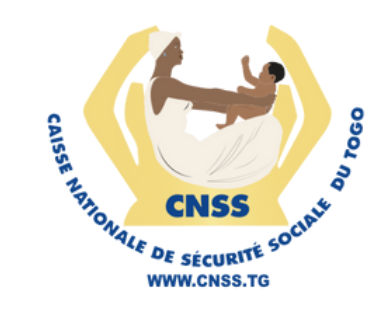

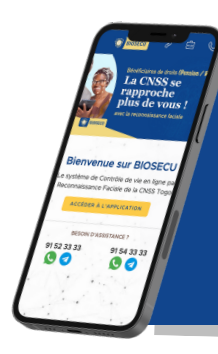

### **ETAPE 2**

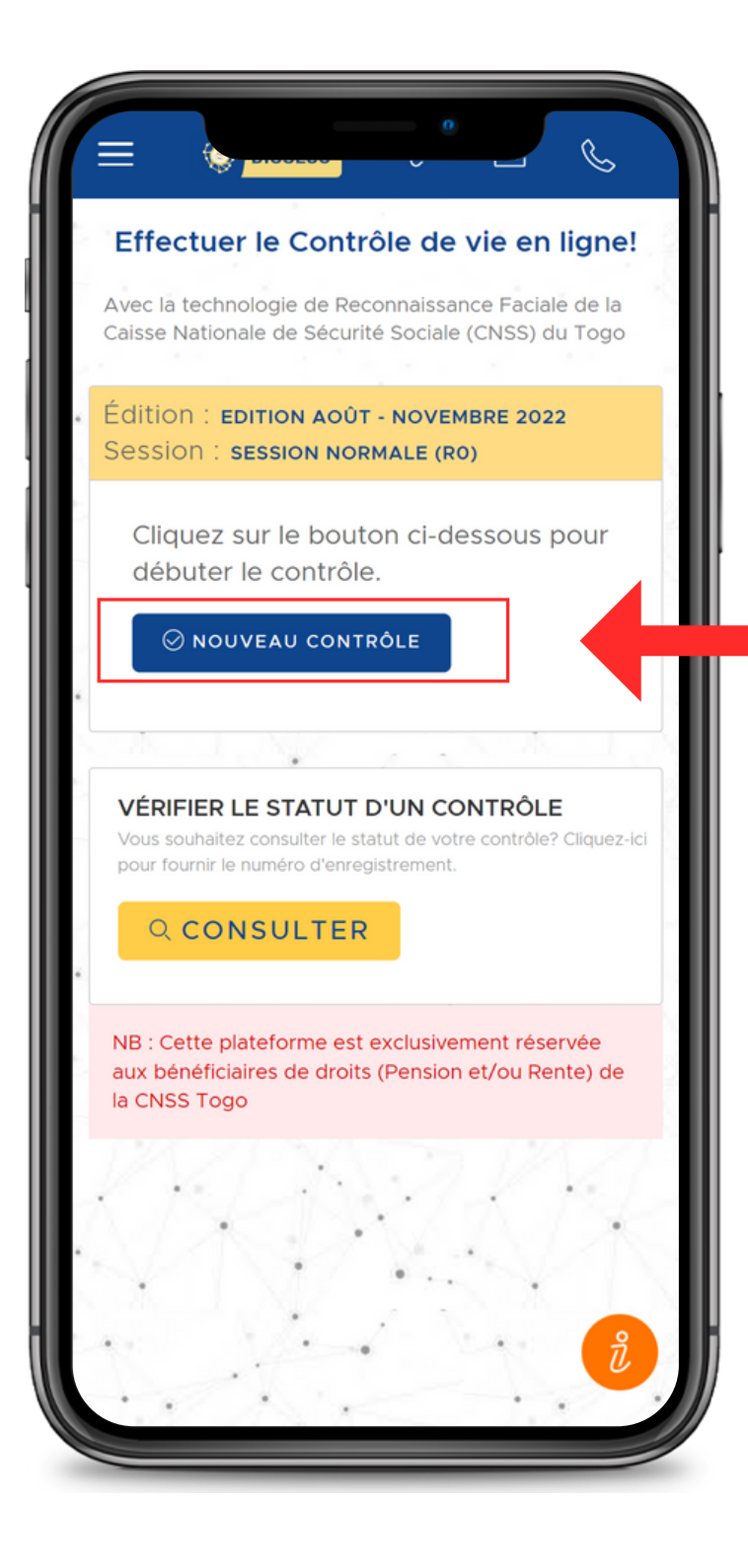

Pour effectuer votre opération de contrôle,

**Cliquez sur ce bouton** 

#### NOUVEAU CONTRÔLE

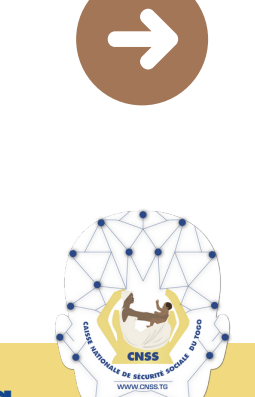

BIOSECL

CONTROLE DE VIE PAR RECONNAISSANCE FACIALE

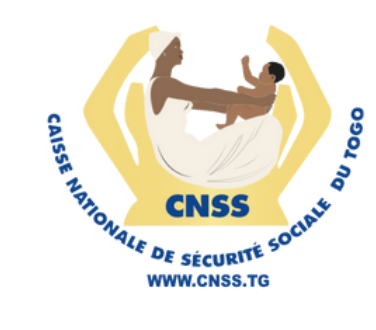

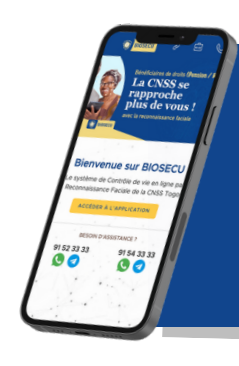

#### **ETAPE 3**

#### Vérifier un numéro de téléphone pour le contrôle

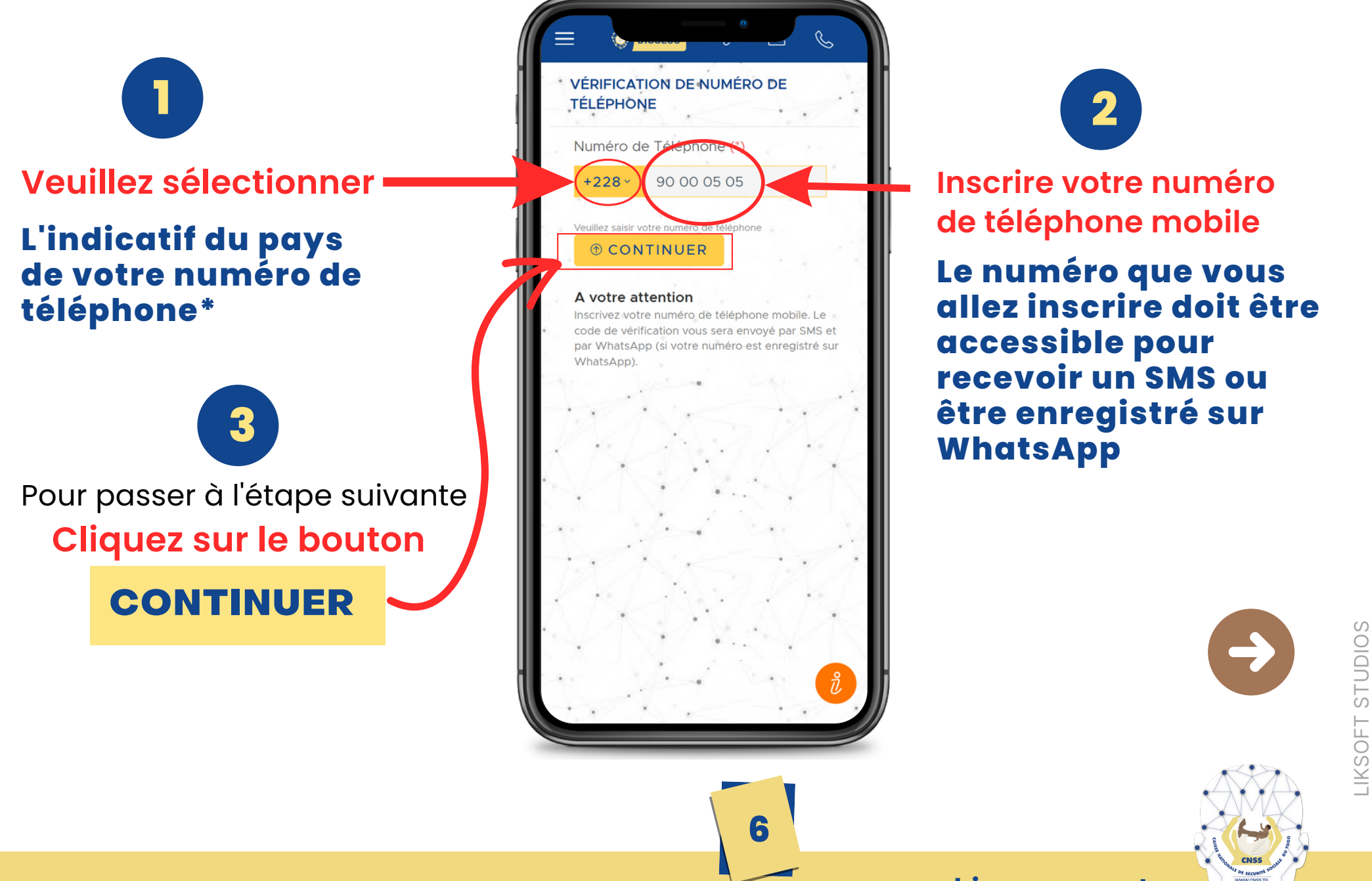

biosecu.cnss.tg

BIOSECL

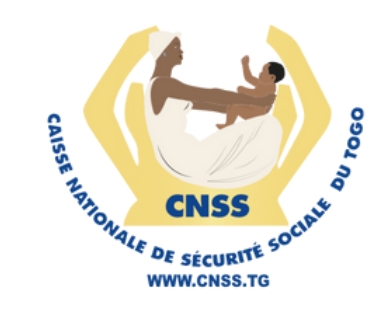

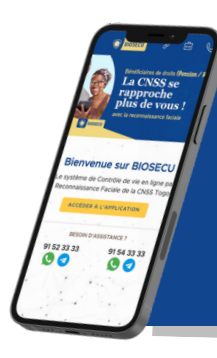

### **ETAPE 4.1**

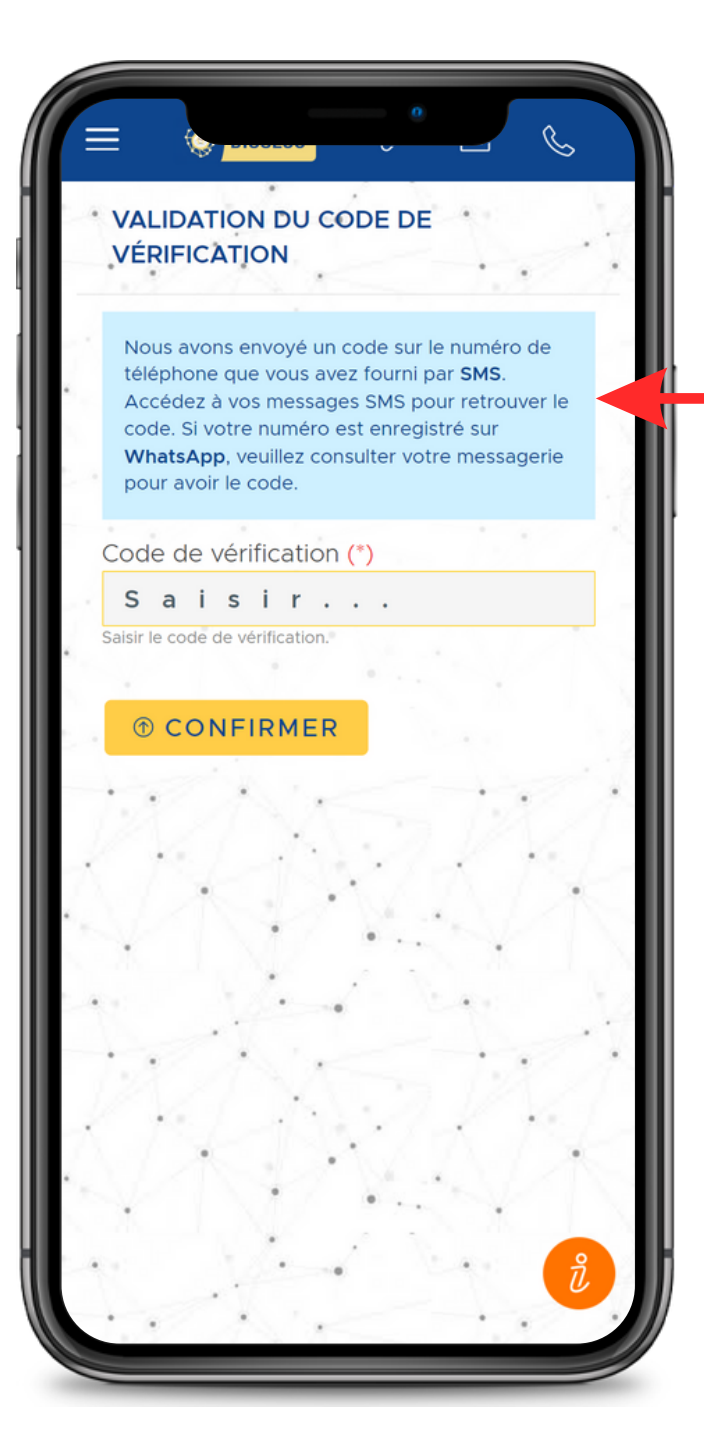

Prenez connaissance du message

La CNSS a envoyé automatiquement un message contenant un code de validation par SMS et sur WhatsApp **SUR VOTRE TELEPHONE** 

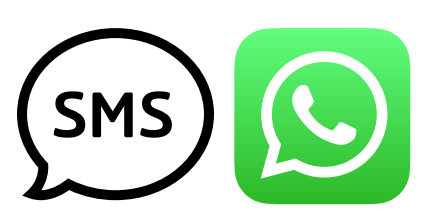

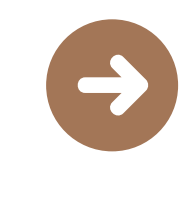

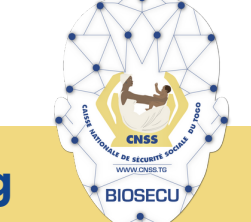

CONTROLE DE VIE PAR RECONNAISSANCE FACIALE

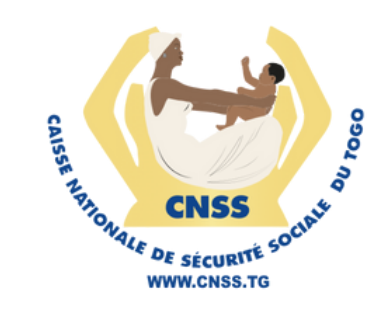

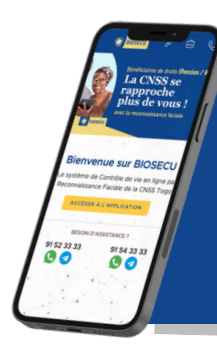

### **ETAPE 4.2**

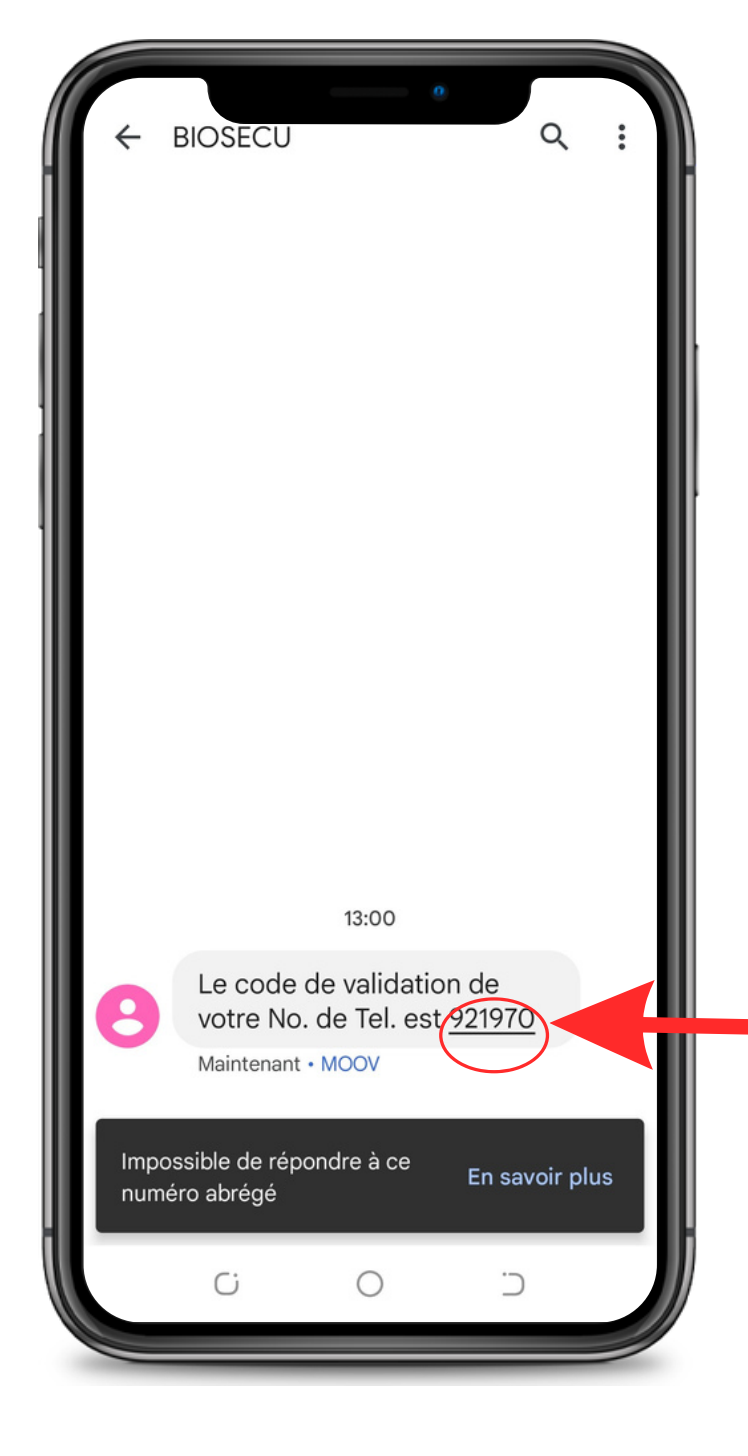

Vérifier un numéro de téléphone pour le contrôle

Accédez à vos messages sur votre téléphone et sur WhatsApp

Pour consulter le code de 06 chiffres

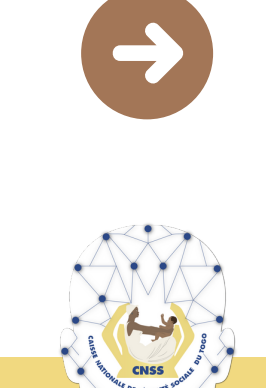

LIKSOFT STUDIOS

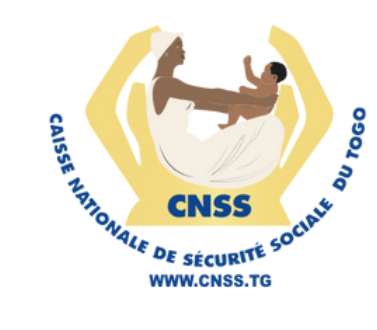

1

2

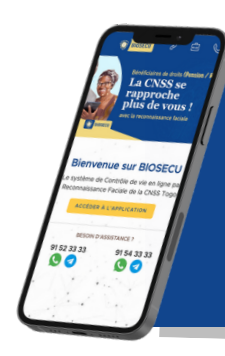

## **Contrôle de Vie** avec **BIOSECU**

### **ETAPE 4.3**

#### Vérifier un numéro de téléphone pour le contrôle

Ensuite inscrivez le code reçu dans le champ du formulaire

#### Saisir le code de six (06) chiffres ici

Pour passer à l'étape suivante **Cliquez sur le bouton** 

#### CONFIRMER

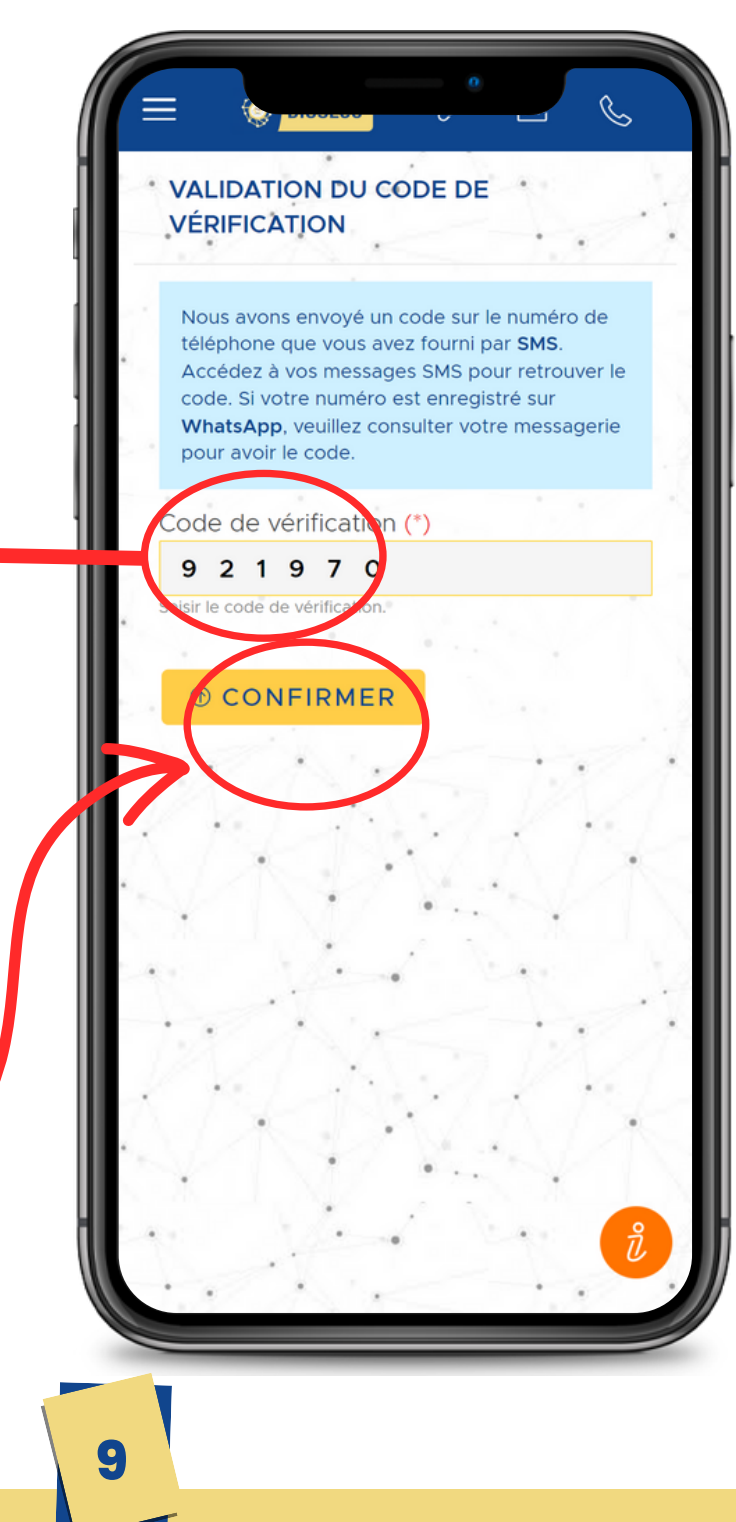

BIOSECL

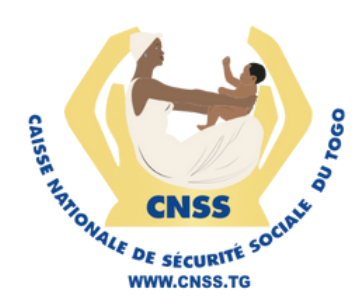

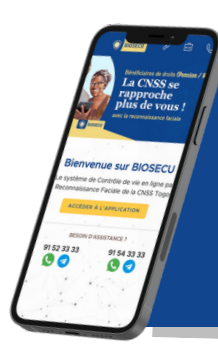

### **ETAPE 4**

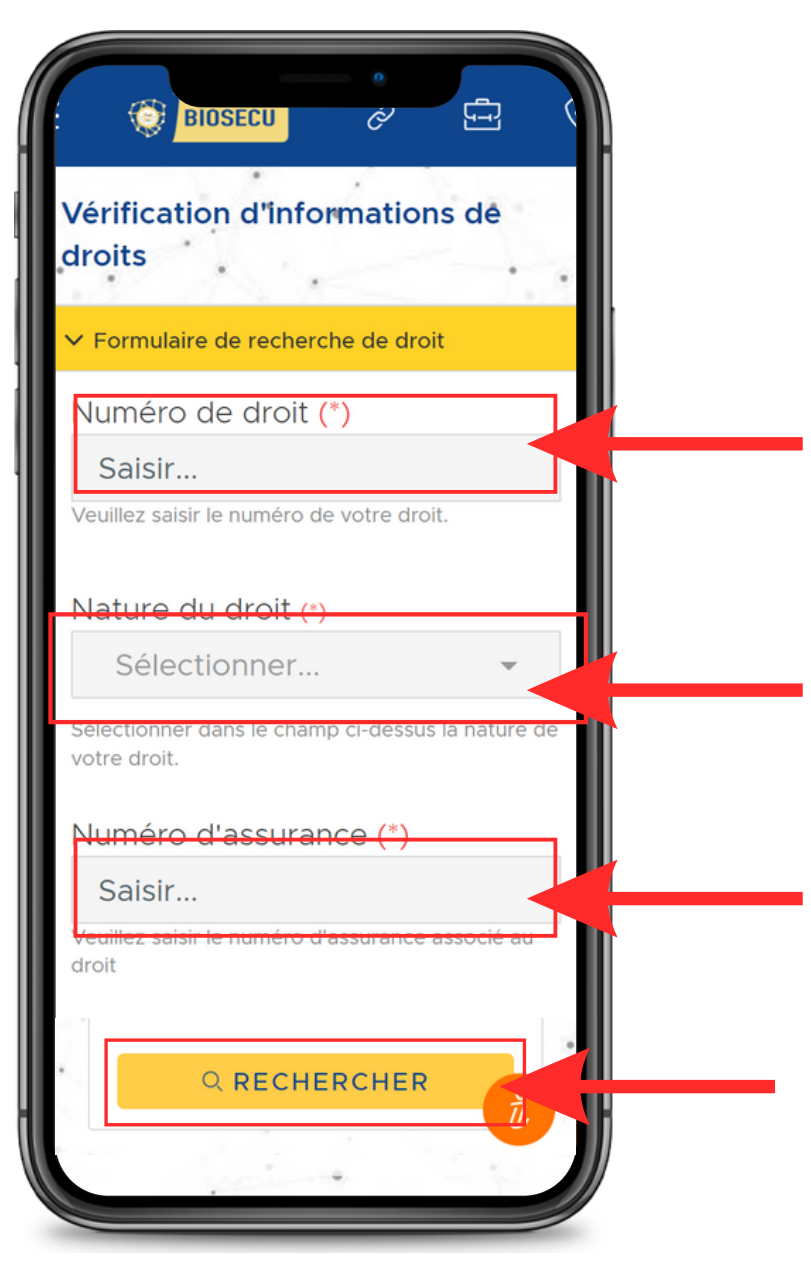

Recherchez votre droit à contrôler

Saisir votre numéro de Pension ou de Rente

Sélectionnez la nature du droit (Pension ou Rente)

Inscrivez le numéro d'assurance (numéro assuré)

Pour lancer la recherche **Cliquez sur le bouton** 

RECHERCHER

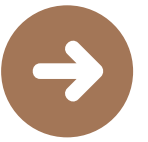

LIKSOFT STUDIOS

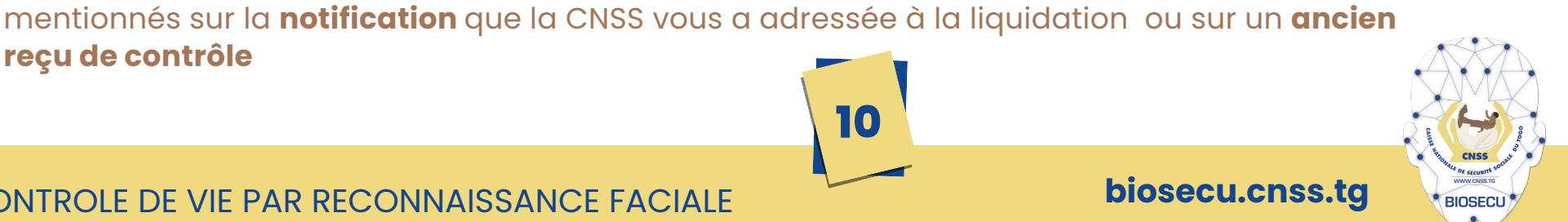

CONTROLE DE VIE PAR RECONNAISSANCE FACIALE

reçu de contrôle

Le numéro de droit (numéro pension ou numéro rente), le numéro assurance sont

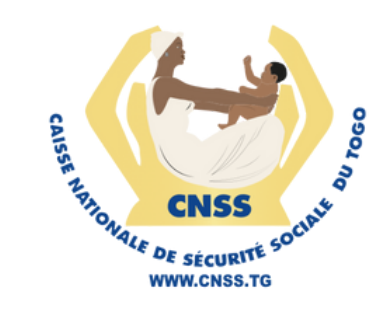

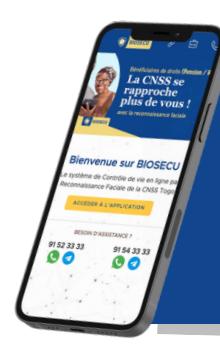

#### **ETAPE 5**

Si votre droit est valide pour le contrôle via BIOSECU, un résultat vous sera retourné.

Vérifiez bien les informations avant de continuer

Si tout est conforme,

**Cliquez sur le bouton** 

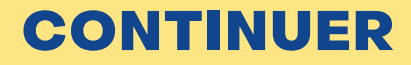

| Nouvel enr<br>Bienvenue dans E<br>sélectionné n'a pa<br>d'un contrôle sur<br>vous invitons à co<br>l'enrôlement de c | Ôlement X<br>BIOSECU. Le droit<br>as encore fait l'objet<br>BIOSECU, ainsi nous<br>antinuer pour faire<br>e droit. |  |  |  |
|----------------------------------------------------------------------------------------------------|----------------------------------------------------------------------------------------------------|--|--|--|
|                                                                                                    |                                                                                                    |  |  |  |
| Prénom(s) &<br>Noms                                                                                                  | AYA LAH                                                                                                    |  |  |  |
| Adresse                                                                                                    | ******AKOME                                                                                                    |  |  |  |
| Nature du droit                                                                                                    | PENSION DE VEUVAGE<br>(PENSION)                                                                                    |  |  |  |
| Veuillez vous assur<br>correspond à votre                                                                            | er que le nom et prénoms<br>droit avant de continuer !                                                             |  |  |  |
|                                                                                                    |                                                                                                    |  |  |  |
| CONTIN                                                                                                    | UER                                                                                                    |  |  |  |

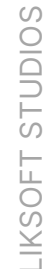

CONTROLE DE VIE PAR RECONNAISSANCE FACIALE

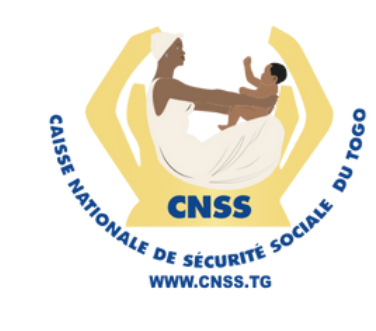

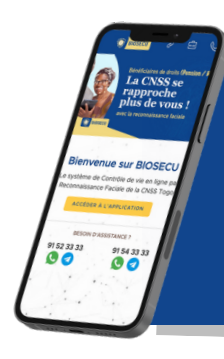

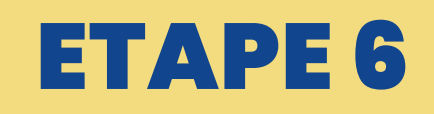

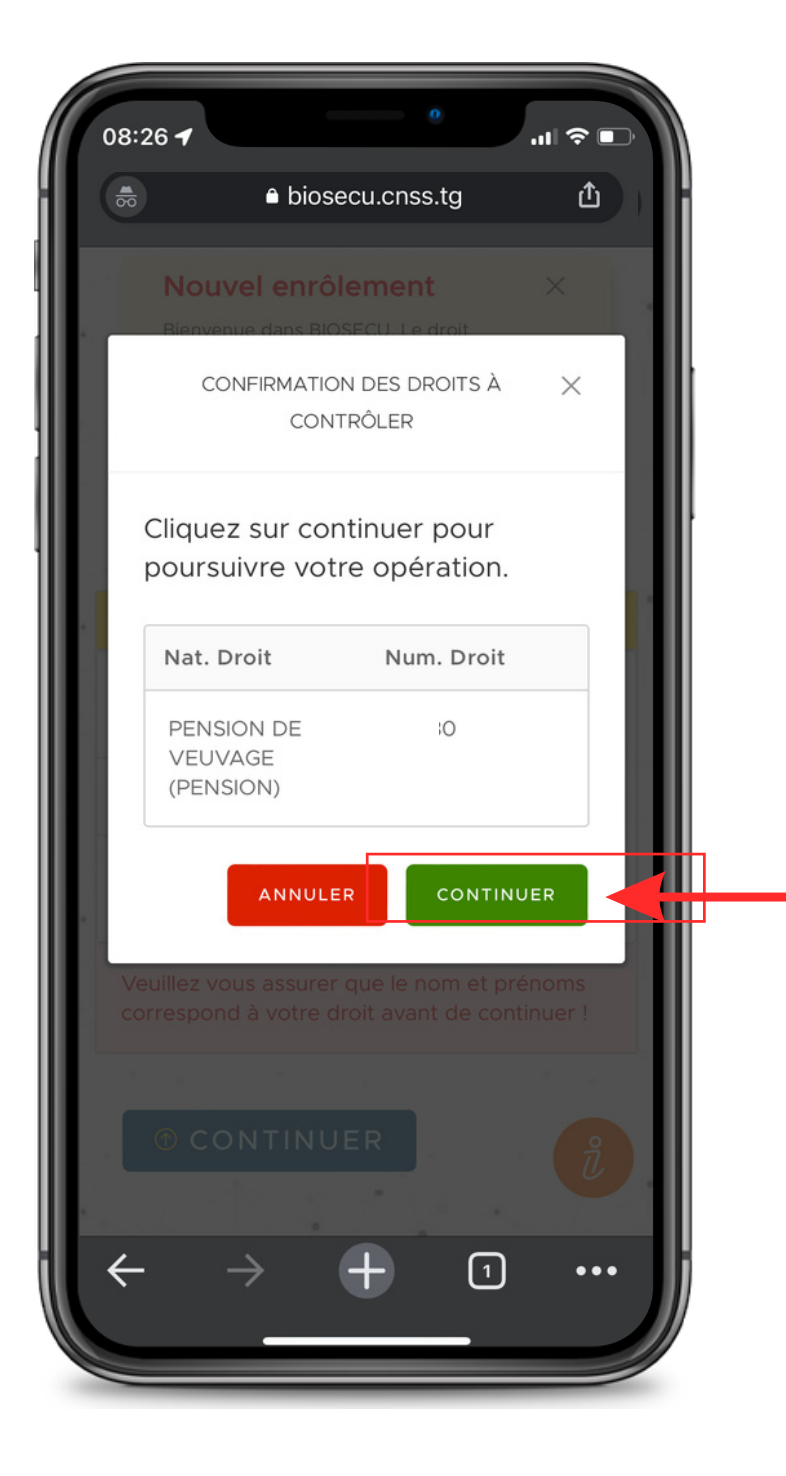

Pour confirmer le droit à contrôler

#### **Cliquez sur le bouton**

CONTINUER

19

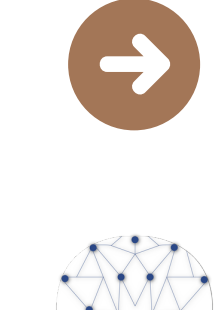

LIKSOFT STUDIOS

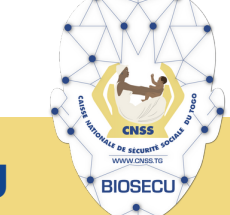

CONTROLE DE VIE PAR RECONNAISSANCE FACIALE

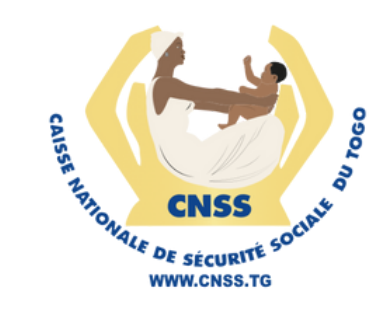

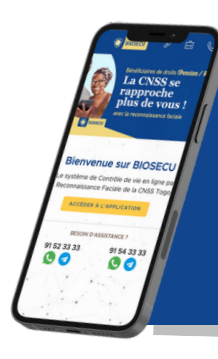

### **ETAPE 7.1**

| = |                                                                                                    |
|---|----------------------------------------------------------------------------------------------------|
|   | DONNÉES PERSONNELLES                                                                                                    |
|   | DROITS: 833 (PENSION DE<br>VEUVAGE)                                                                                                    |
|   | the second second second                                                                                                    |
|   | Nom (*)                                                                                                    |
|   | Si                                                                                                    |
|   | Saisir le nom                                                                                                    |
|   | Prénom(s) (*)                                                                                                    |
|   | VI                                                                                                    |
|   | Saisir le(s) prénom(s)                                                                                                    |
|   |                                                                                                    |
|   | Pays de résidence (*)<br>Sélectionner                                                                                                    |
|   | Pays de résidence (*)<br>Sélectionner                                                                                                    |
|   | Pays de résidence (*)<br>Sélectionner<br>Sélectionnez le pays de résidence<br>Ville de résidence (*)                                                                                                    |
|   | Pays de résidence (*)<br>Sélectionner<br>Sélectionnez le pays de résidence<br>Ville de résidence (*)<br>Saisir                                                                                                    |
|   | Pays de résidence (*)<br>Sélectionner •<br>Sélectionnez le pays de résidence<br>Ville de résidence (*)<br>Saisir<br>Saisir la ville de résidence                                                                                                    |
|   | Pays de résidence (*)<br>Sélectionner<br>Sélectionnez le pays de résidence<br>Ville de résidence (*)<br>Saisir<br>Saisir la ville de résidence<br>Quartier de résidence                                                                                                    |
|   | Pays de résidence (*)<br>Sélectionner<br>Sélectionnez le pays de résidence<br>VIIIe de residence (*)<br>Saisir<br>Saisir la ville de résidence<br>Quartier de résidence<br>Saisir                                                                                                    |
|   | Pays de résidence (*)<br>Sélectionner •<br>Sélectionnez le pays de résidence<br>Ville de résidence (*)<br>Saisir<br>Saisir la ville de résidence<br>Quartier de résidence<br>Saisir                                                                                                    |
|   | Pays de résidence (*)<br>Sélectionner<br>Sélectionnez le pays de résidence<br>Ville de résidence (*)<br>Saisir<br>Saisir la ville de résidence<br>Quartier de résidence<br>Saisir<br>Saisir<br>Saisir le quartier de résidence<br>Adresse Électronique                                                                            |
|   | Pays de résidence (*)<br>Sélectionner<br>Sélectionnez le pays de résidence<br>VIIIe de résidence (*)<br>Saisir<br>Saisir la ville de résidence<br>Quartier de résidence<br>Saisir<br>Saisir le quartier de résidence<br>Adresse Électronique<br>Saisir                                                                            |
|   | Pays de résidence (*)<br>Sélectionner<br>Sélectionnez le pays de résidence<br>Ville de résidence (*)<br>Saisir<br>Saisir la ville de résidence<br>Quartier de résidence<br>Saisir<br>Saisir de quartier de résidence<br>Adresse Électronique<br>Saisir<br>Saisir<br>Saisir                                                        |
|   | Pays de résidence (*)<br>Sélectionner<br>Sélectionnez le pays de résidence<br>Ville de résidence (*)<br>Saisir<br>Saisir la ville de résidence<br>Quartier de résidence<br>Quartier de résidence<br>Saisir<br>Saisir le quartier de résidence<br>Adresse Électronique<br>Saisir<br>Saisir l'adresse électronique<br>Boîte postale |

Remplir le formulaire d'information sur votre adresse, cliquez dans les champs pour

choisir votre pays de résidence

saisir votre ville de résidence actuelle

saisir votre quartier de résidence (Non obligatoire)

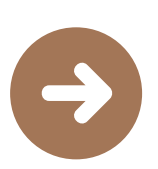

LIKSOFT STUDIOS

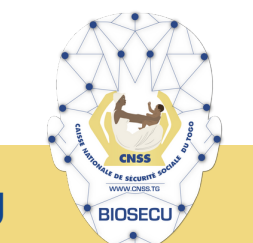

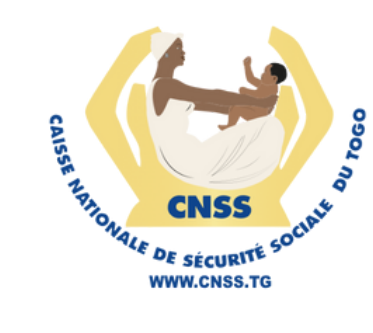

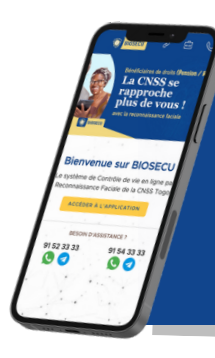

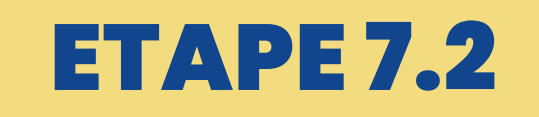

| INFORMATIONS SUR VOT<br>ADRESSE                             | RE                  |  |
|-------------------------------------------------------------|---------------------|--|
| Pays de résidence (*)                                       |                     |  |
| TOGO                                                        | × 👻                 |  |
| Sélectionnez le pays de résidence<br>Ville de résidence (*) |                     |  |
| LOME                                                        |                     |  |
| Saisir la ville de résidence                                |                     |  |
| Quartier de résidence                                       |                     |  |
| TOTSI                                                       |                     |  |
| Saisir le quartier de résidence                             |                     |  |
| Adresse Électronique                                        | 1.2                 |  |
| jane.koffi@gmail.com                                        |                     |  |
| Saisir l'adresse électronique                               |                     |  |
| Boîte postale                                               |                     |  |
| 05BP107 LOME TOGO                                           |                     |  |
| Saisir les informations relatives à la boîte po             | stale               |  |
| STATUT MATRIMONIAL                                          |                     |  |
| Vous êtes-vous remarié ?                                    | ·                   |  |
| Oui                                                         |                     |  |
|                                                             |                     |  |
| matrimoniale actuel.                                        | <del>o statut</del> |  |
|                                                             |                     |  |
| ⑦ SOUMETTRE                                                 |                     |  |

Remplir le formulaire d'information sur votre adresse, cliquez dans les champs pour:

Inscrire votre <mark>e-mail</mark>

Inscrire votre adresse de résidence et/ou postale (Non obligatoire)

Dans le cas ou votre droit est de type VEUVAGE Choisir l'option oui si vous vous êtes remarié après la liquidation

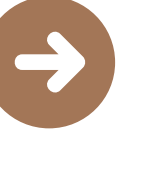

LIKSOFT STUDIOS

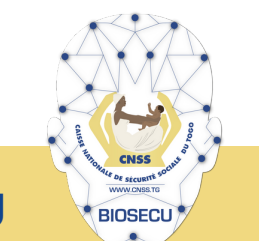

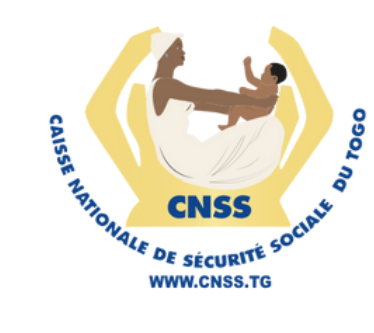

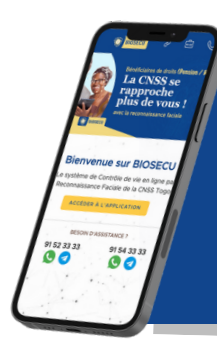

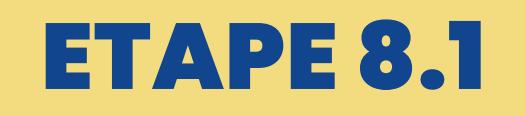

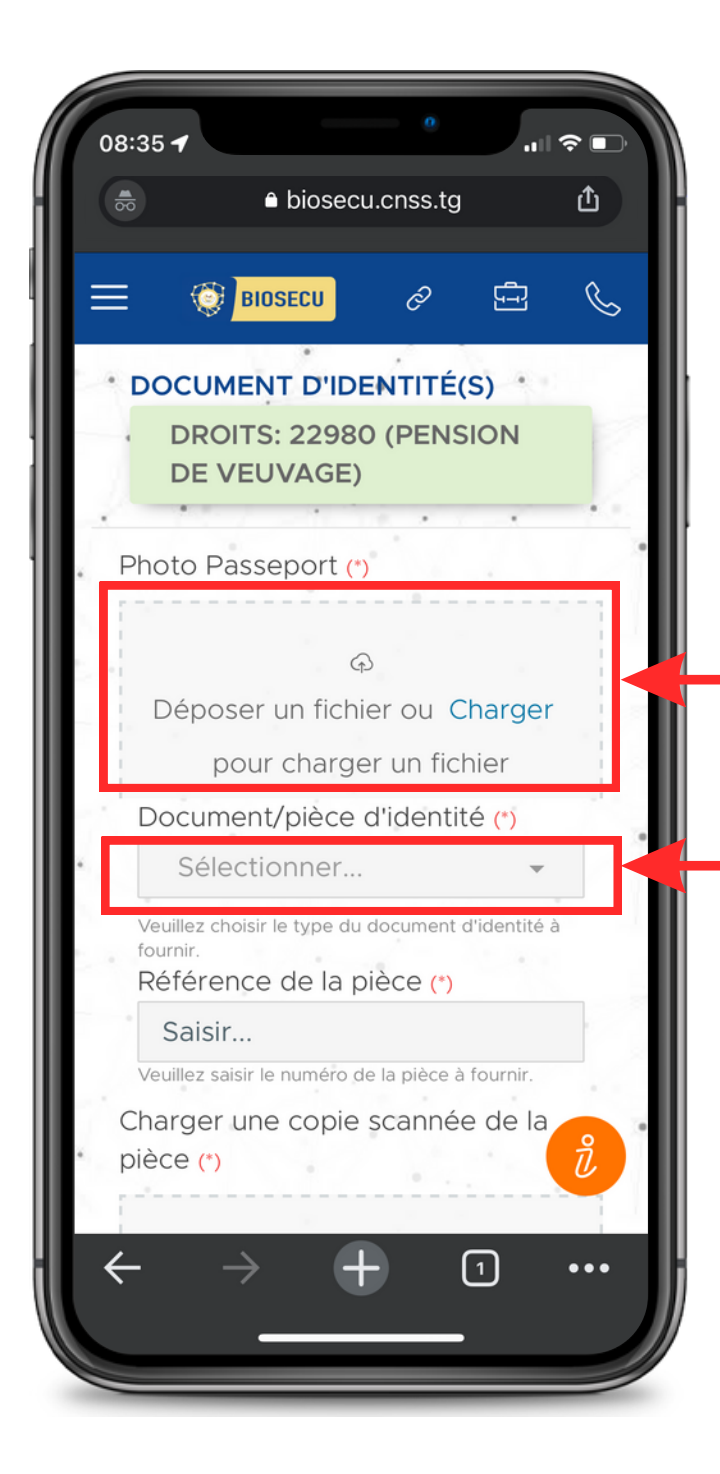

Envoyer une photo de vous Cliquez sur le bouton "Charger" pour prendre une photo de votre visage

Sélectionner le type de document d'identité dont vous disposez **Cliquez dans le champ pour faire apparaître les options** 

15

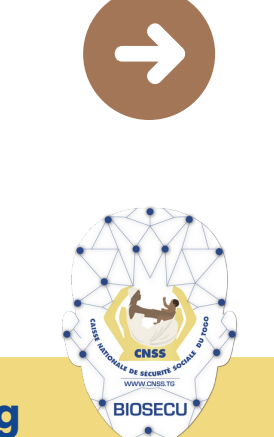

LIKSOFT STUDIOS

CONTROLE DE VIE PAR RECONNAISSANCE FACIALE

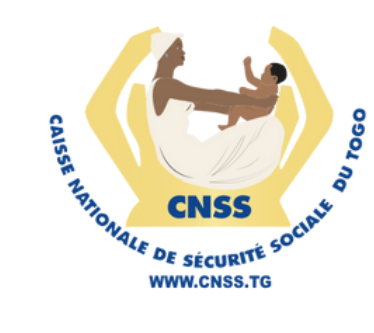

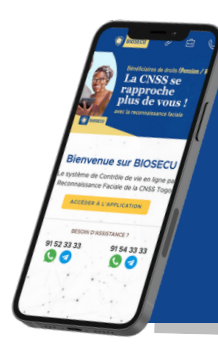

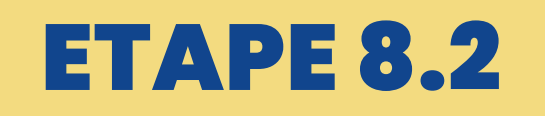

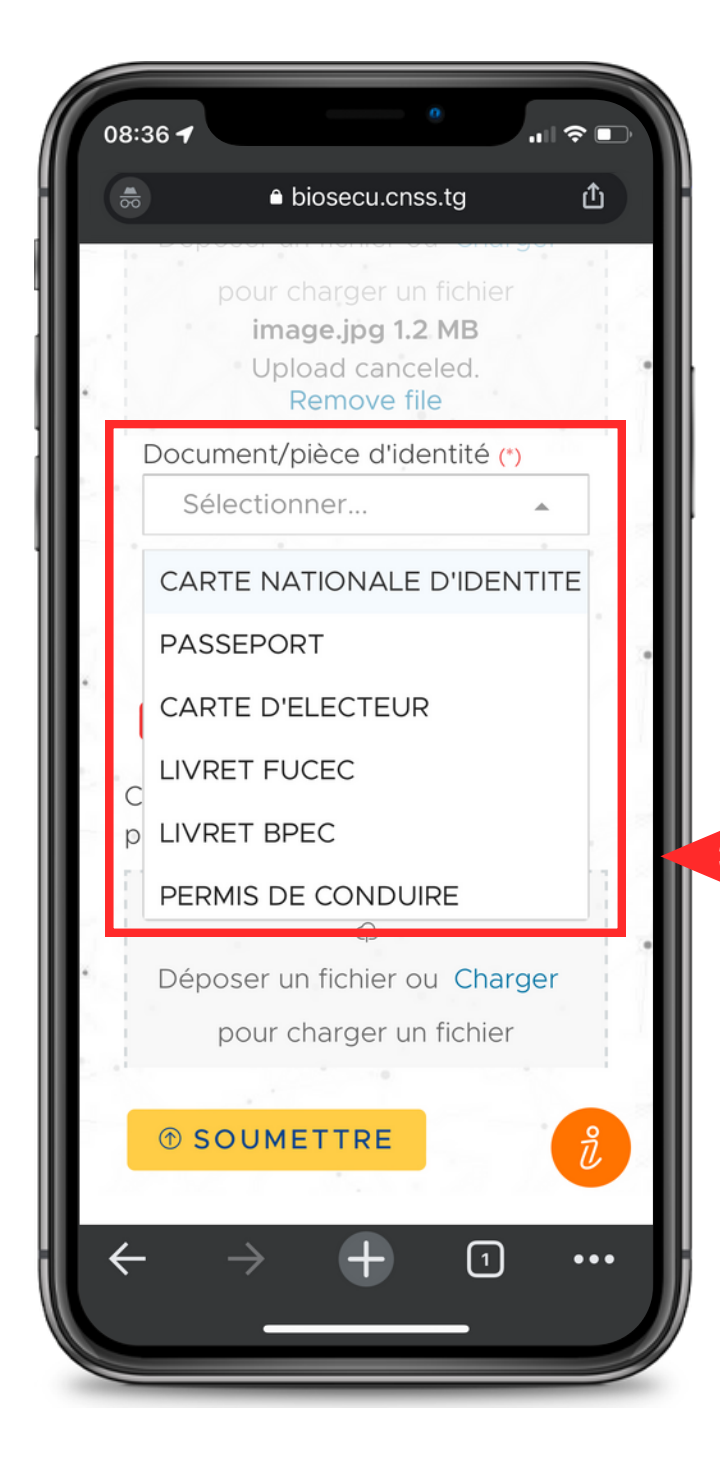

Sélectionner le document Sélectionner le document dont vous disposez dans la liste

16

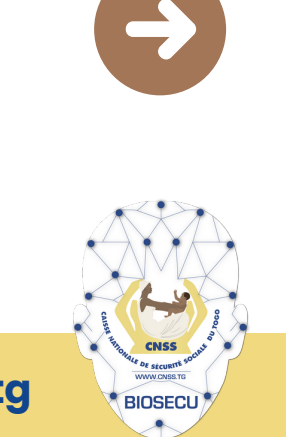

LIKSOFT STUDIOS

CONTROLE DE VIE PAR RECONNAISSANCE FACIALE

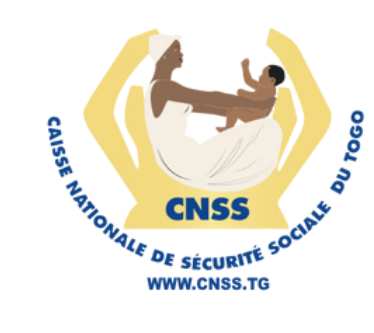

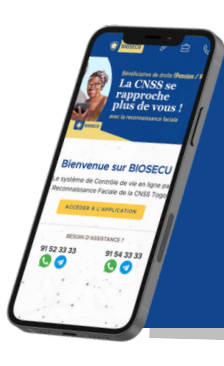

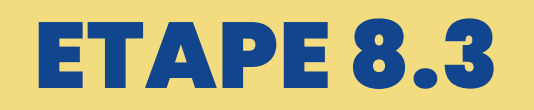

#### En cliquant sur le bouton soumettre, vous envoyez les informations à la CNSS

3 Pour passer à l'étape suivante Cliquez sur le bouton – SOUMETTRE

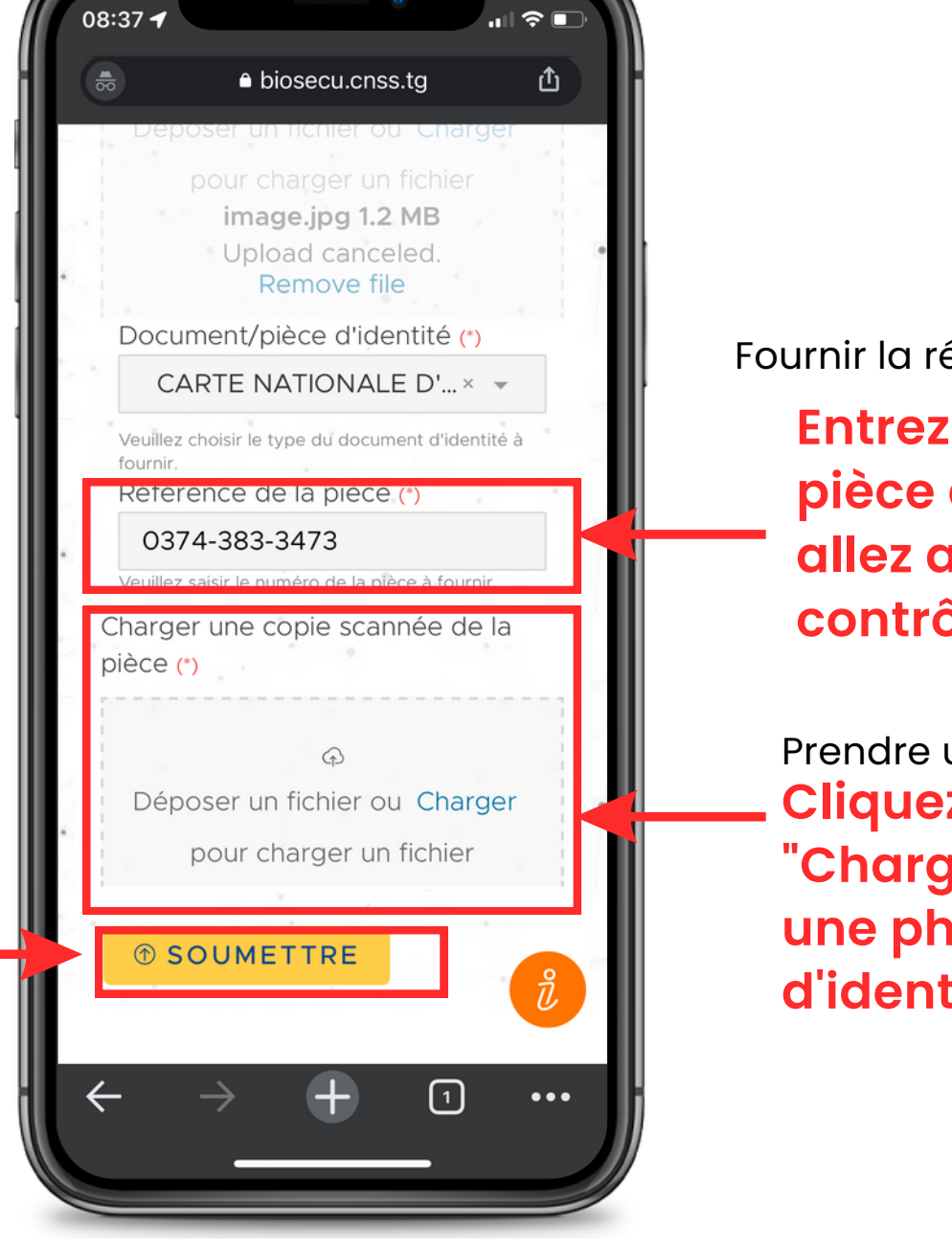

Fournir la référence de pièce

Entrez le numéro de la pièce d'identité que vous allez ajouter à votre contrôle

Prendre une photo de la pièce Cliquez sur le bouton "Charger" pour prendre une photo de votre pièce d'identité

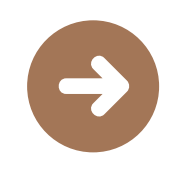

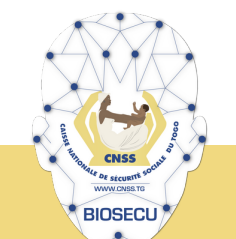

CONTROLE DE VIE PAR RECONNAISSANCE FACIALE

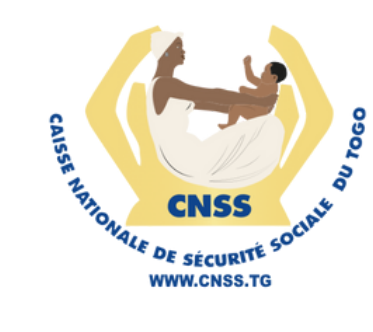

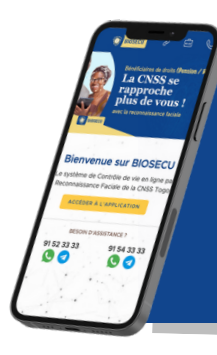

### **ETAPE 9.1**

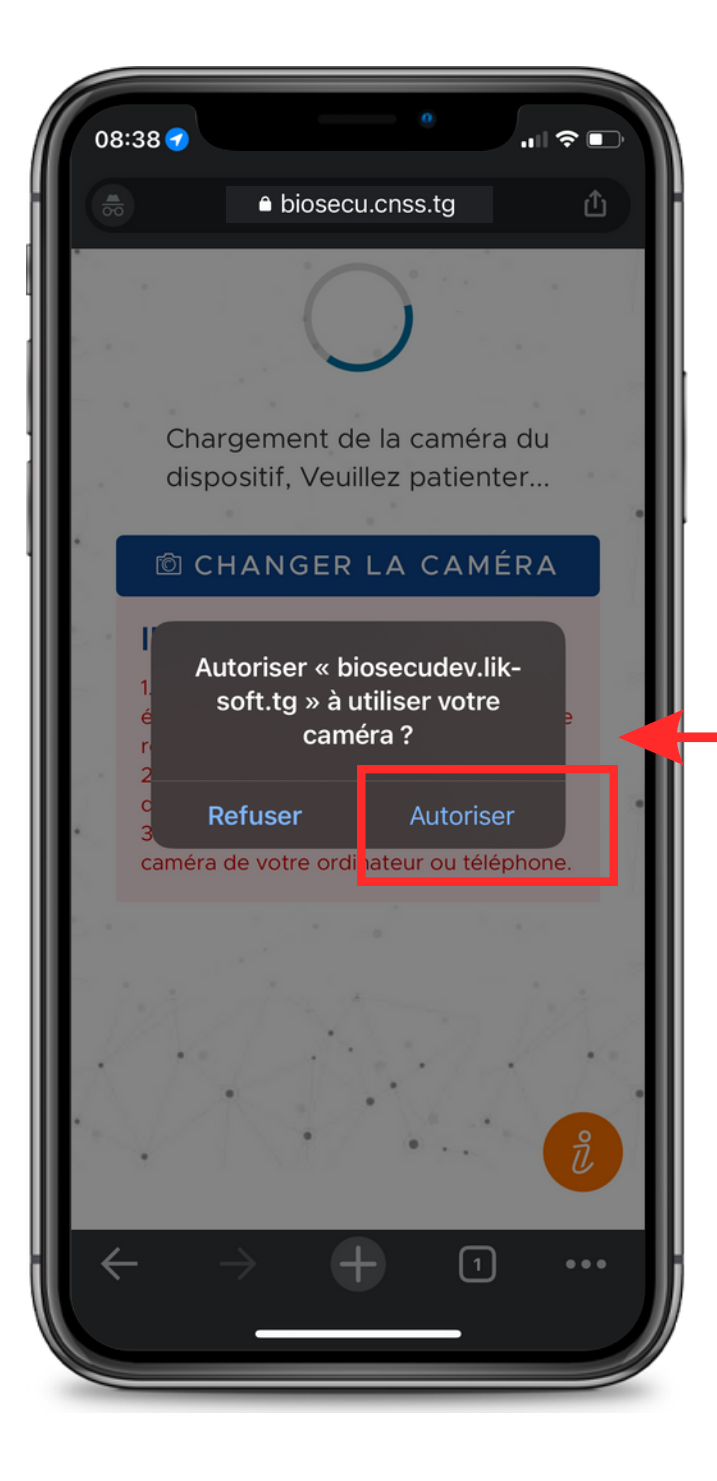

Pour effectuer la reconnaissance faciale, BIOSECU doit avoir l'autorisation de votre téléphone

Pour continuer

Cliquez sur

18

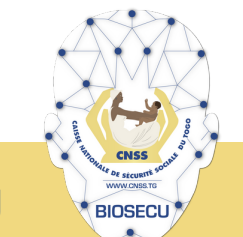

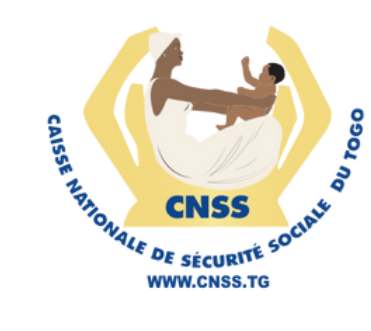

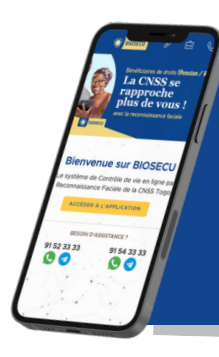

### **ETAPE 9.2**

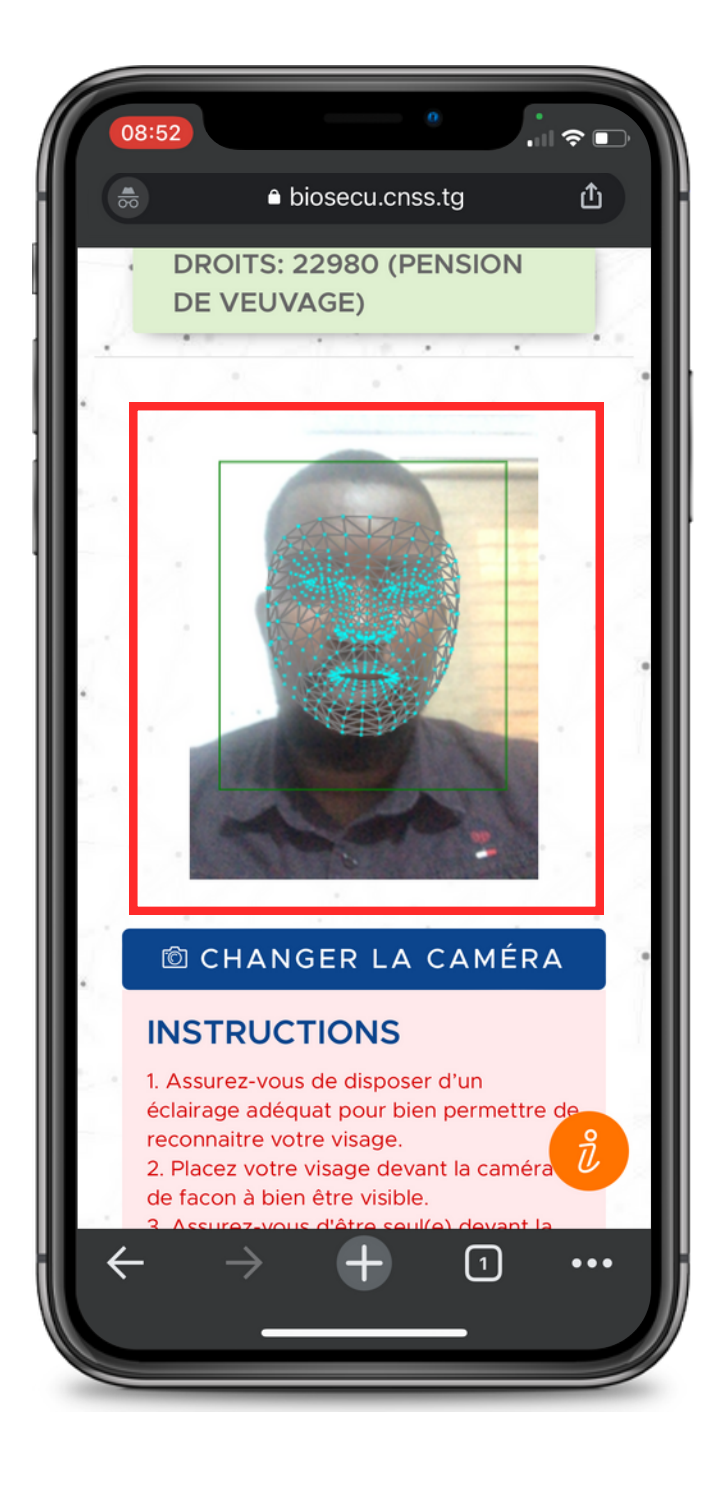

Pour effectuer la reconnaissance faciale, placez-vous bien devant la caméra en tenant votre téléphone bien droit

> Ne cliquez sur aucun bouton

La reconnaissance est automatique et dure moins de 30 secondes

19

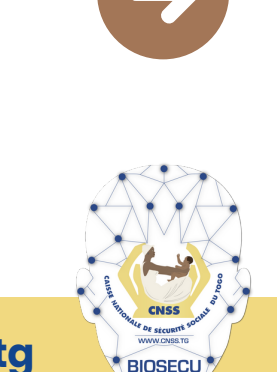

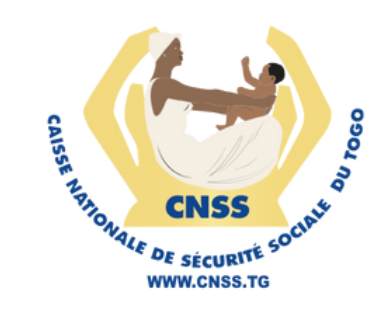

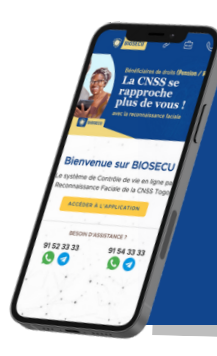

### **ETAPE 9.3**

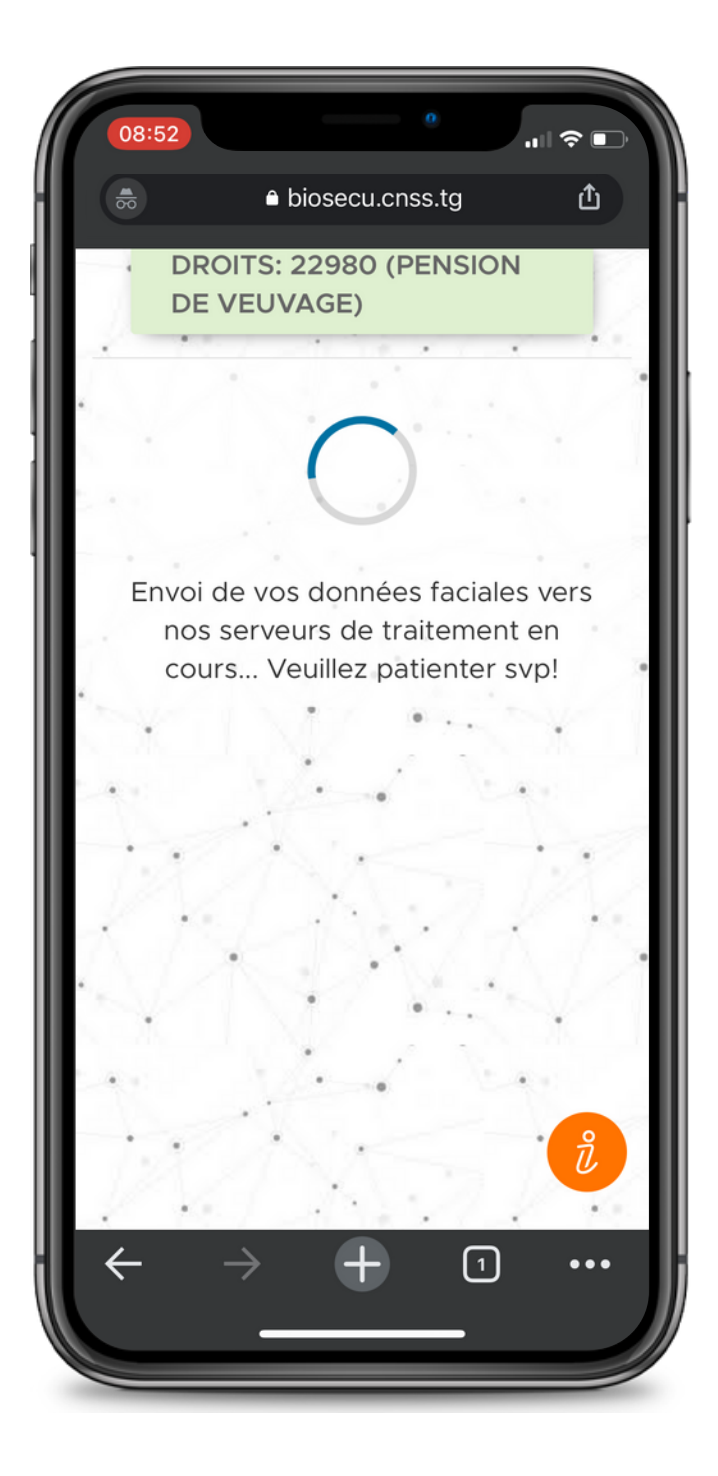

#### Envoi des données faciales recueillies

Ne cliquez sur aucun bouton

La reconnaissance est automatique et dure moins de 30 secondes

En cas d'erreur, veuillez recommencer la reconnaissance en suivant les instructions

20

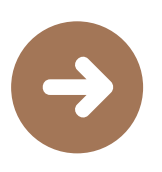

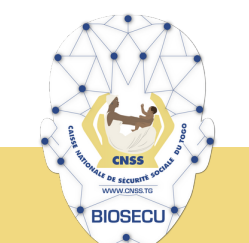

CONTROLE DE VIE PAR RECONNAISSANCE FACIALE

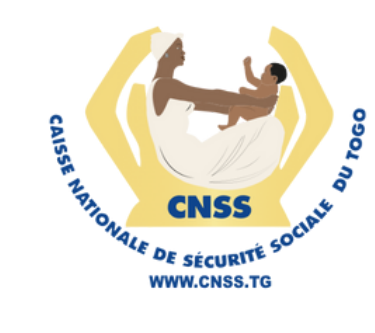

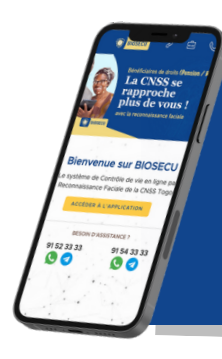

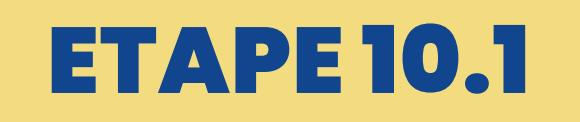

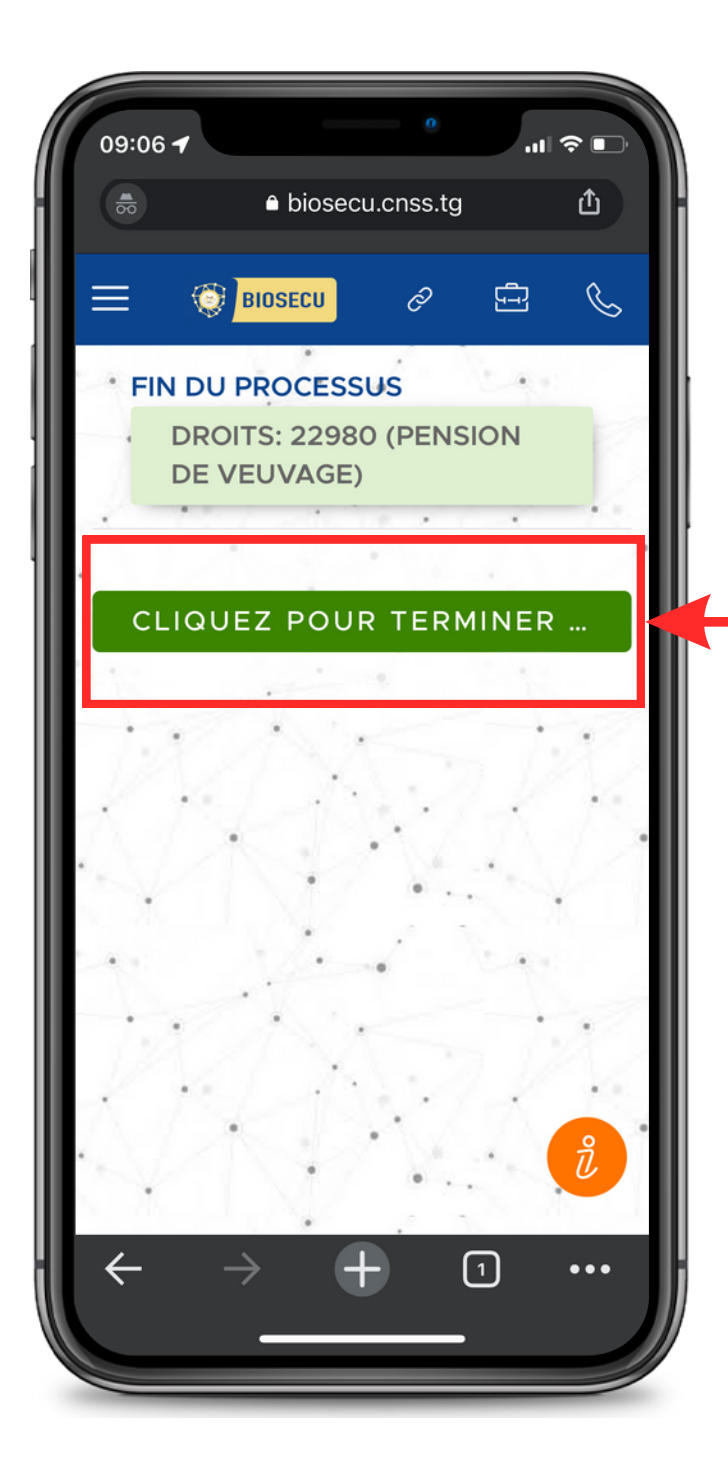

Les données ont été transmises avec succès à la CNSS.

#### **Cliquez sur le bouton**

**CLIQUEZ POUR TERMINER...** 

# ... patienter pour avoir le récépissé

21

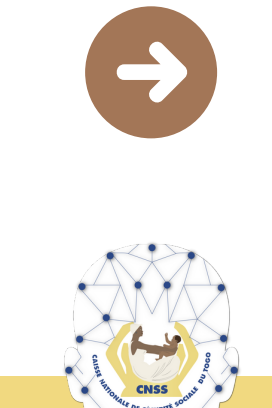

BIOSECL

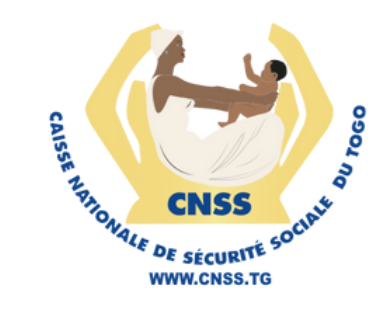

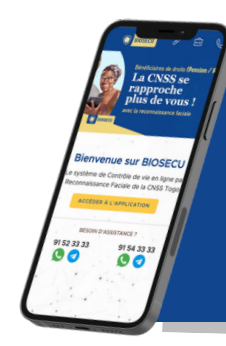

### **ETAPE 10.2**

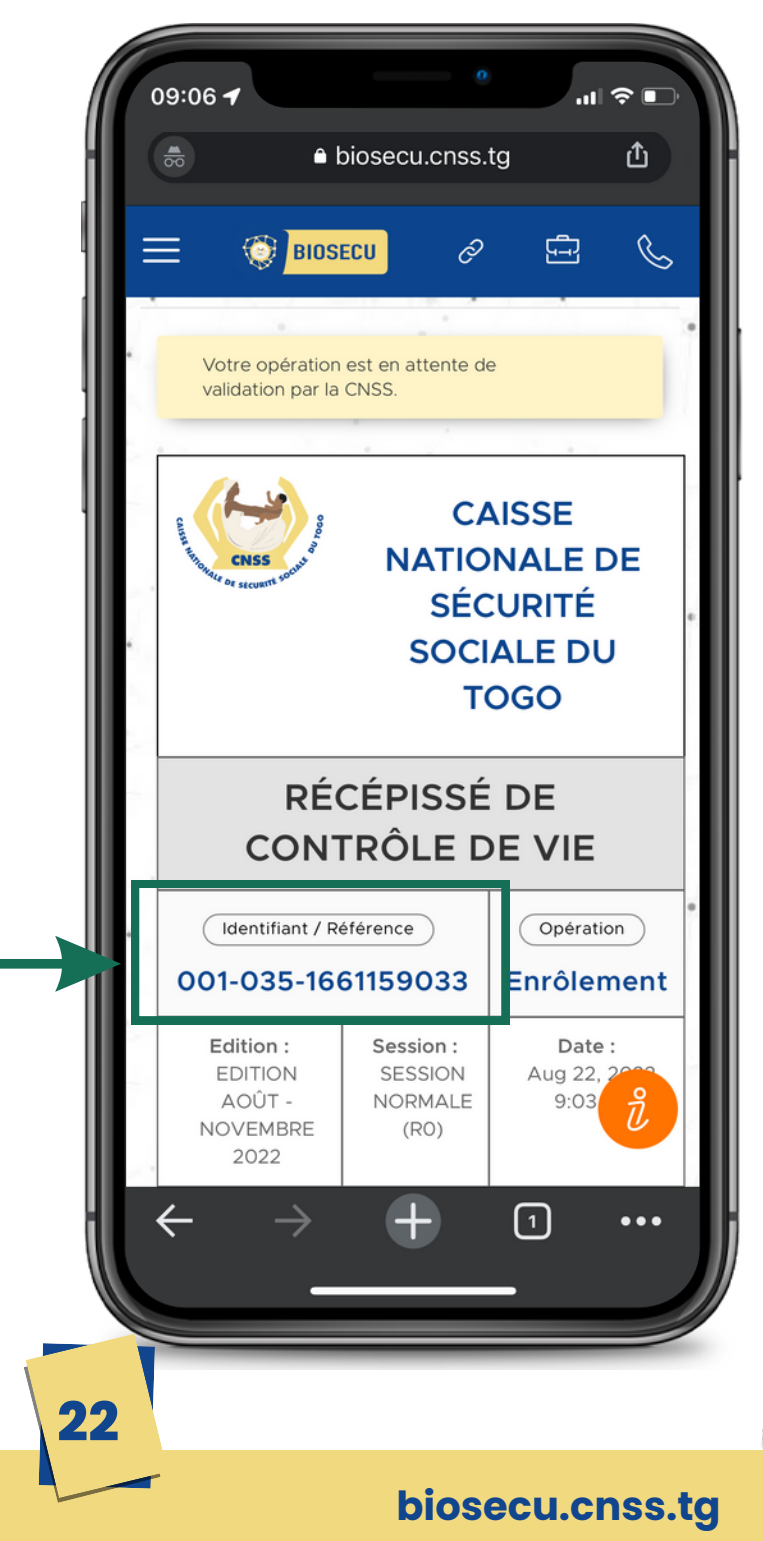

Votre récépissé de contrôle est prêt.

Cayest!

Notez l'identifiant du contrôle pour pouvoir accéder au récepissé à tout moment et justifier votre contrôle auprès de la CNSS

exemple : 001-035-1661159033

BIOSECL

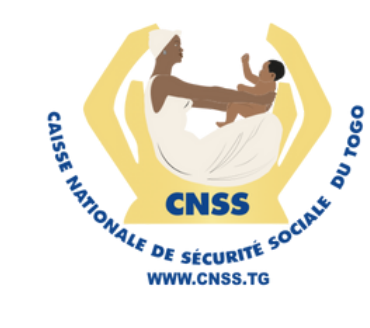

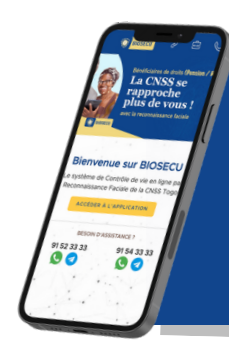

### **ETAPE 10.3**

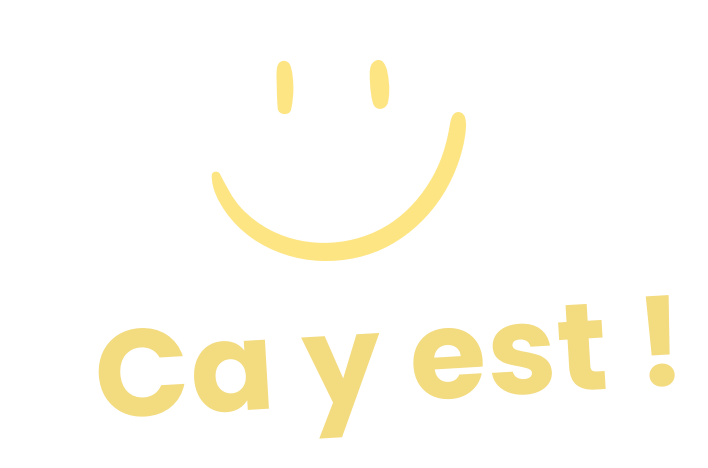

#### Un message par SMS et WhatsApp vous est envoyé

Votre récépissé de contrôle est prêt.

Cliquez sur le bouton pour télécharger le récépissé en PDF

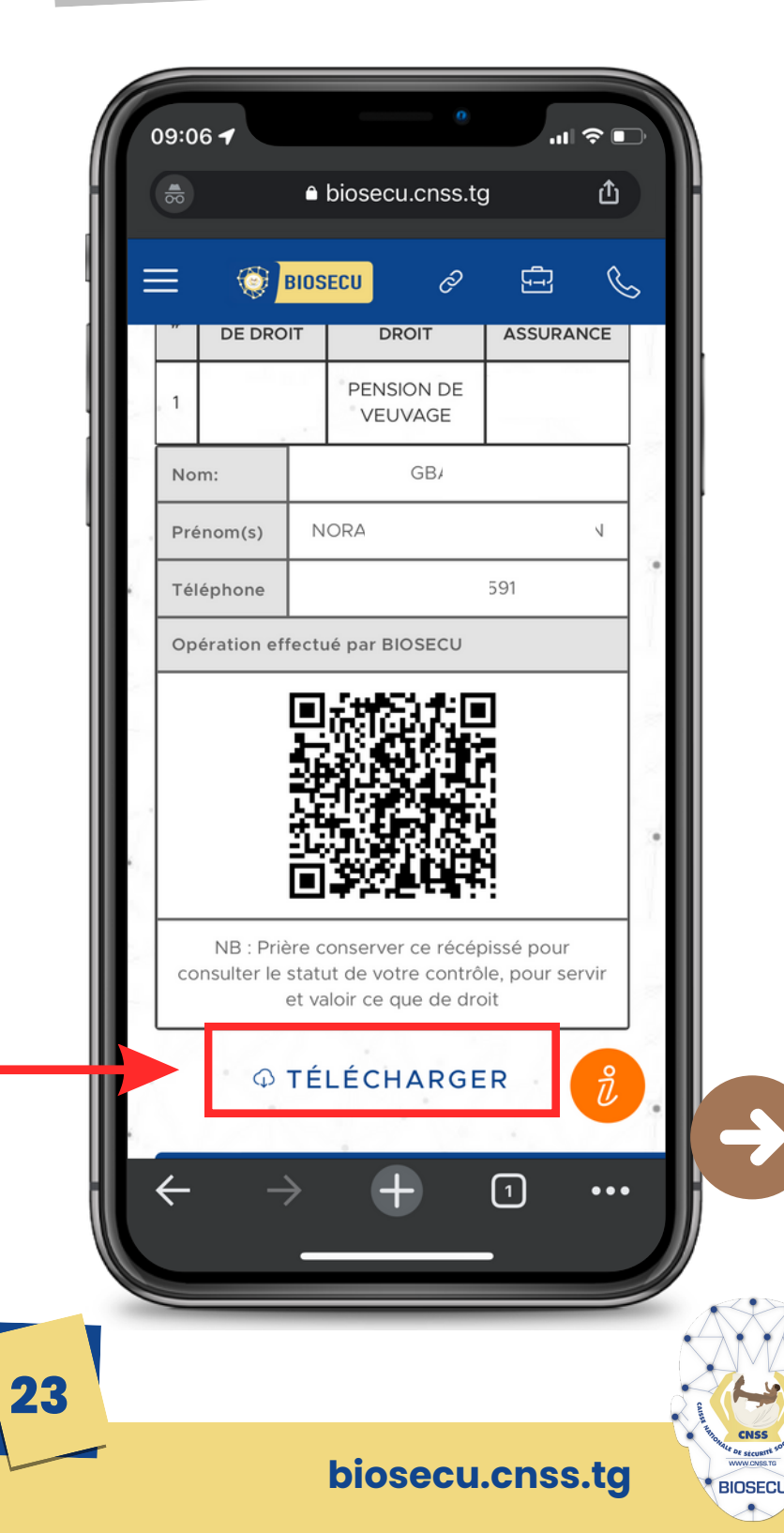

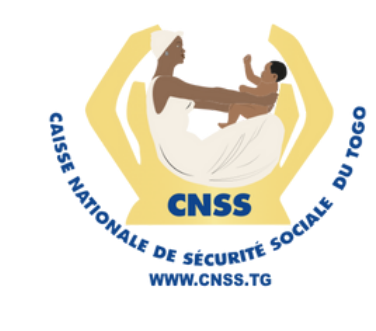

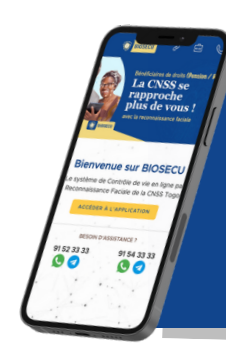

#### **ETAPE 2B.1**

Pour accéder à votre récépissé de contrôle et vérifier le statut de votre contrôle

#### retour à l'étape 2

**Cliquez sur ce bouton** 

#### CONSULTER

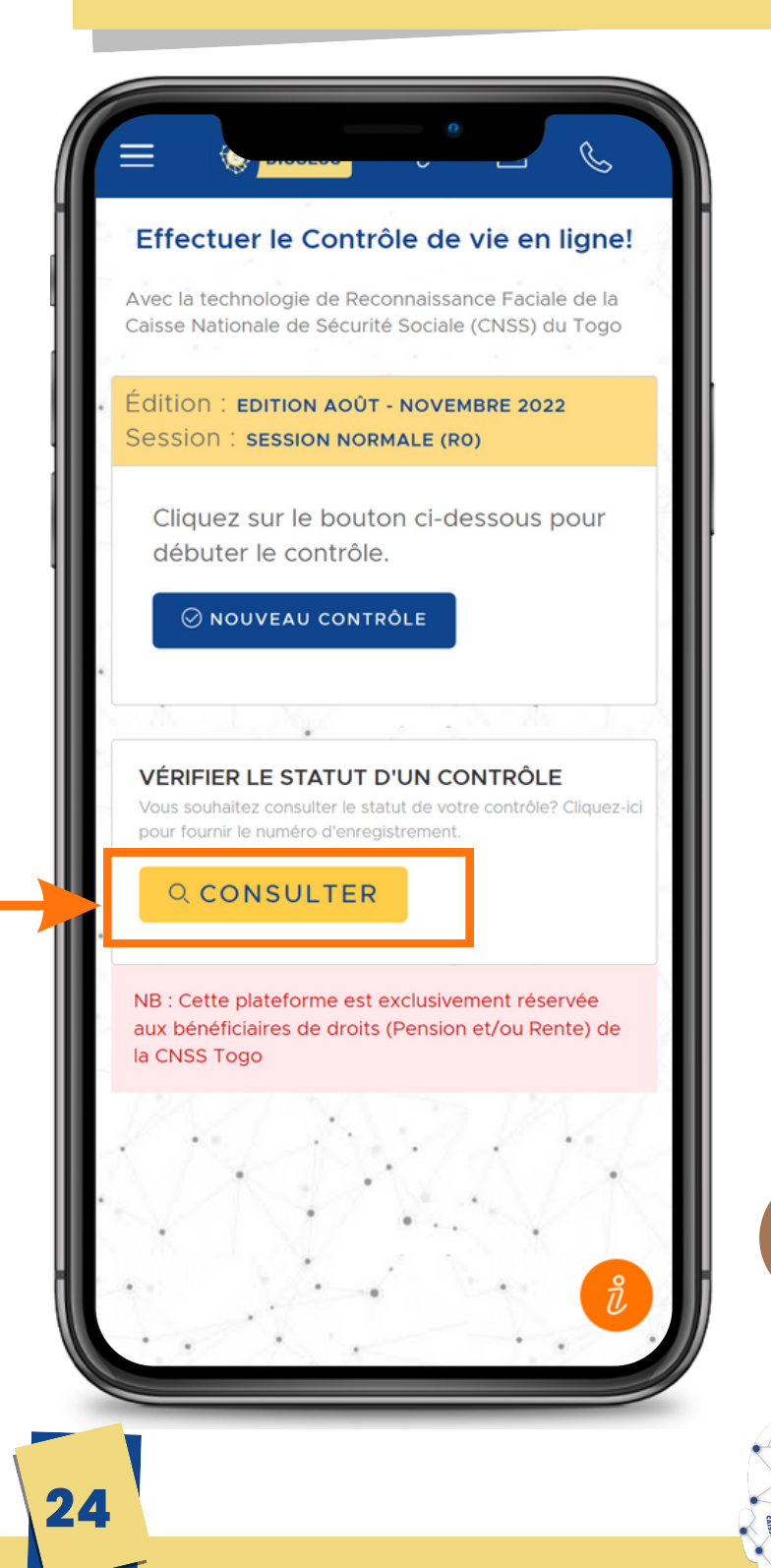

CONTROLE DE VIE PAR RECONNAISSANCE FACIALE

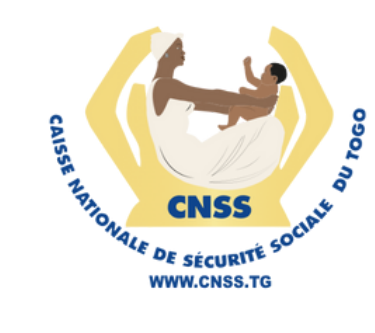

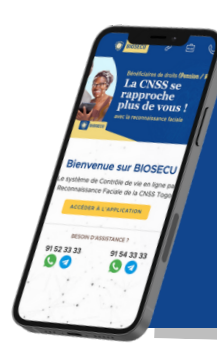

#### **ETAPE 2B.2**

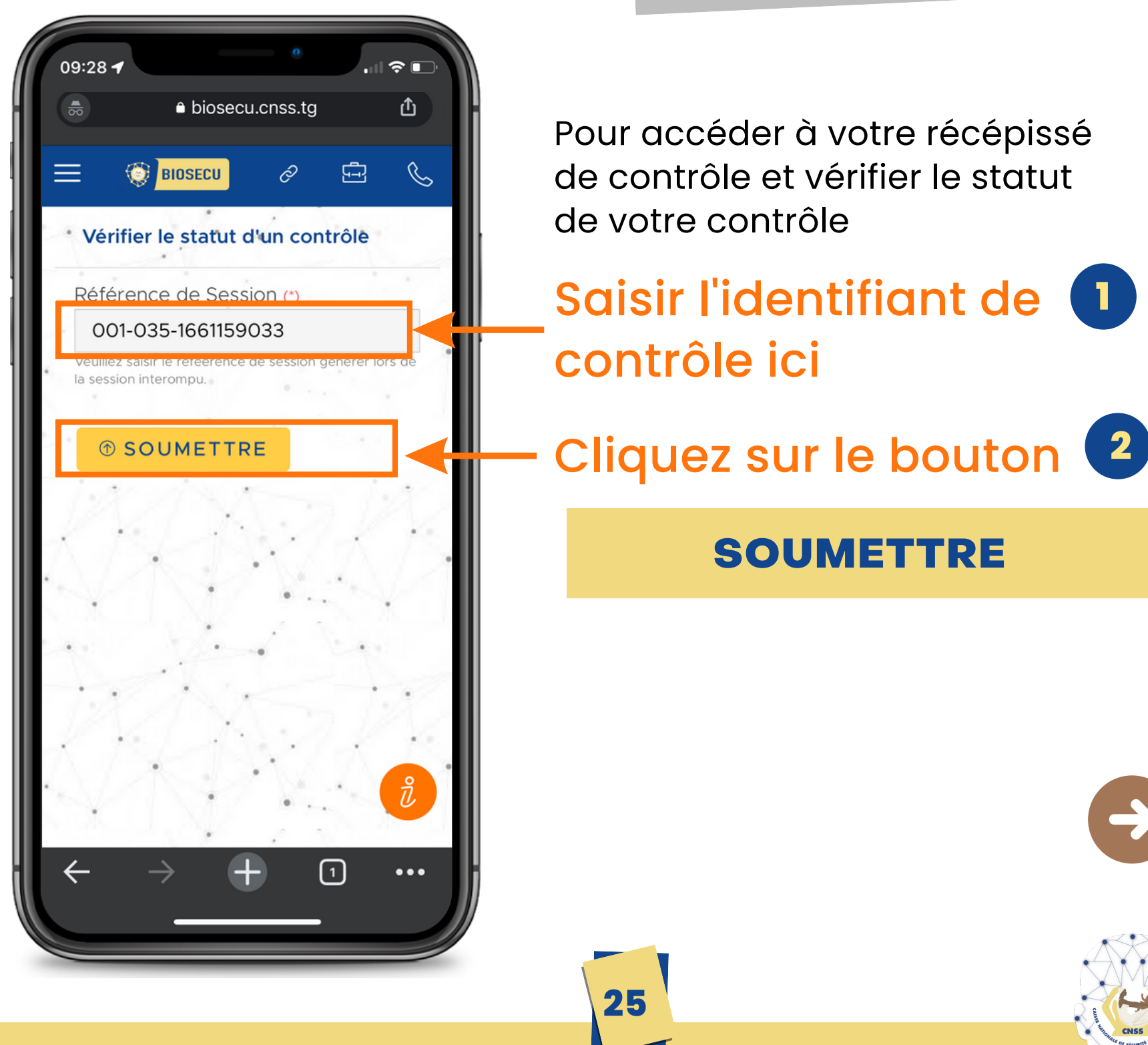

BIOSECL

CONTROLE DE VIE PAR RECONNAISSANCE FACIALE

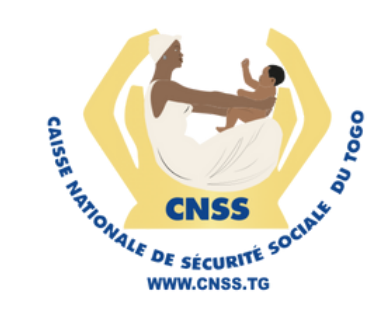

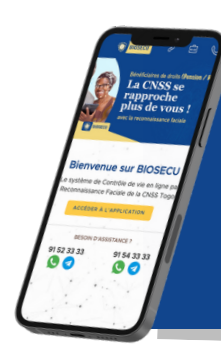

#### **ETAPE 2B.4**

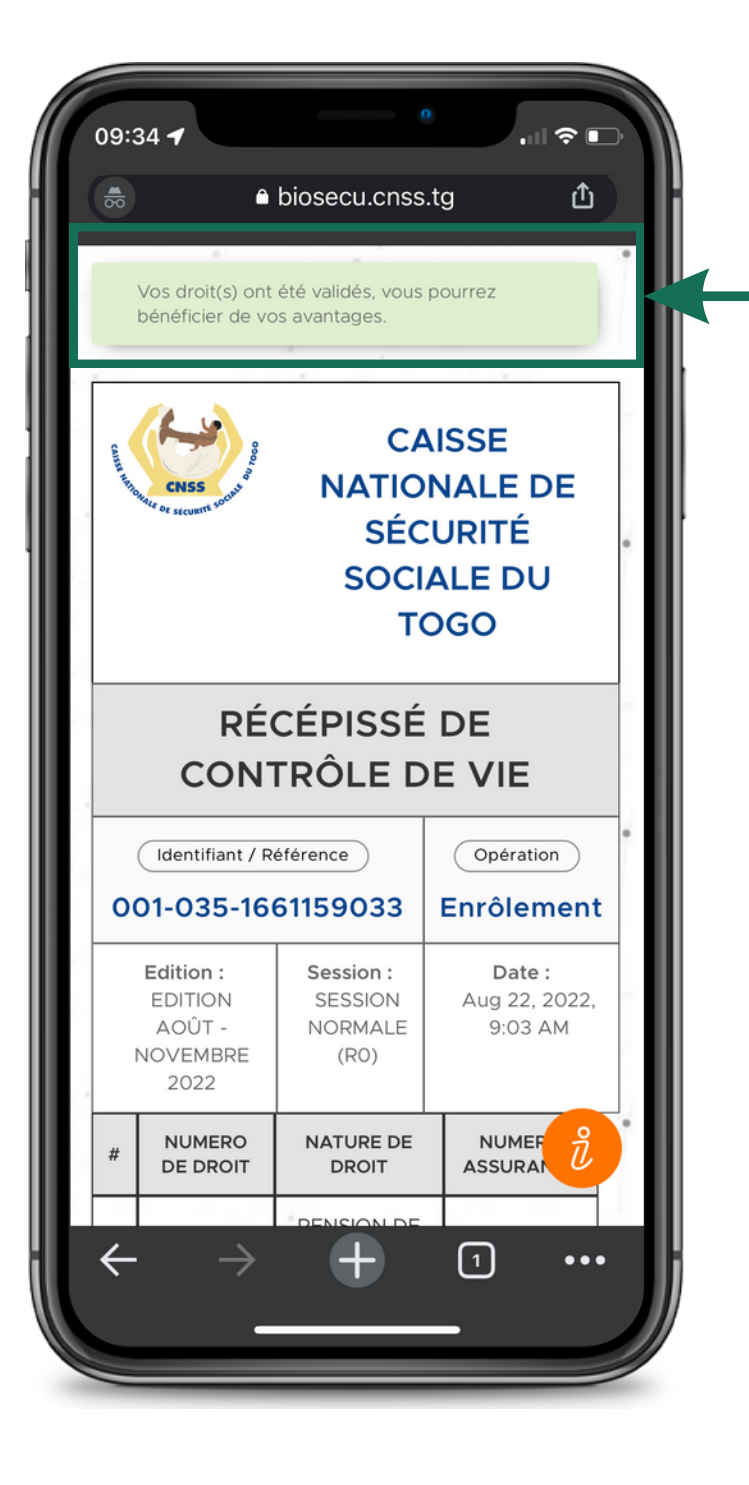

Si vous voyez ce message, c'est que le contrôle de vie est validé

Rendez-vous à la prochaine édition MAI 2023

26

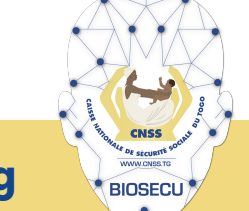

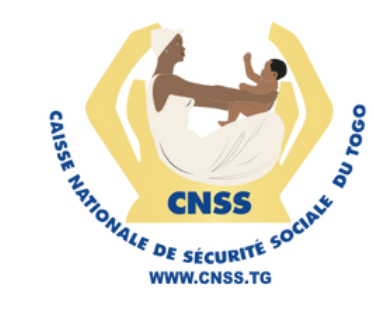

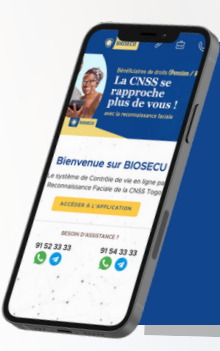

# Merci d'utiliser

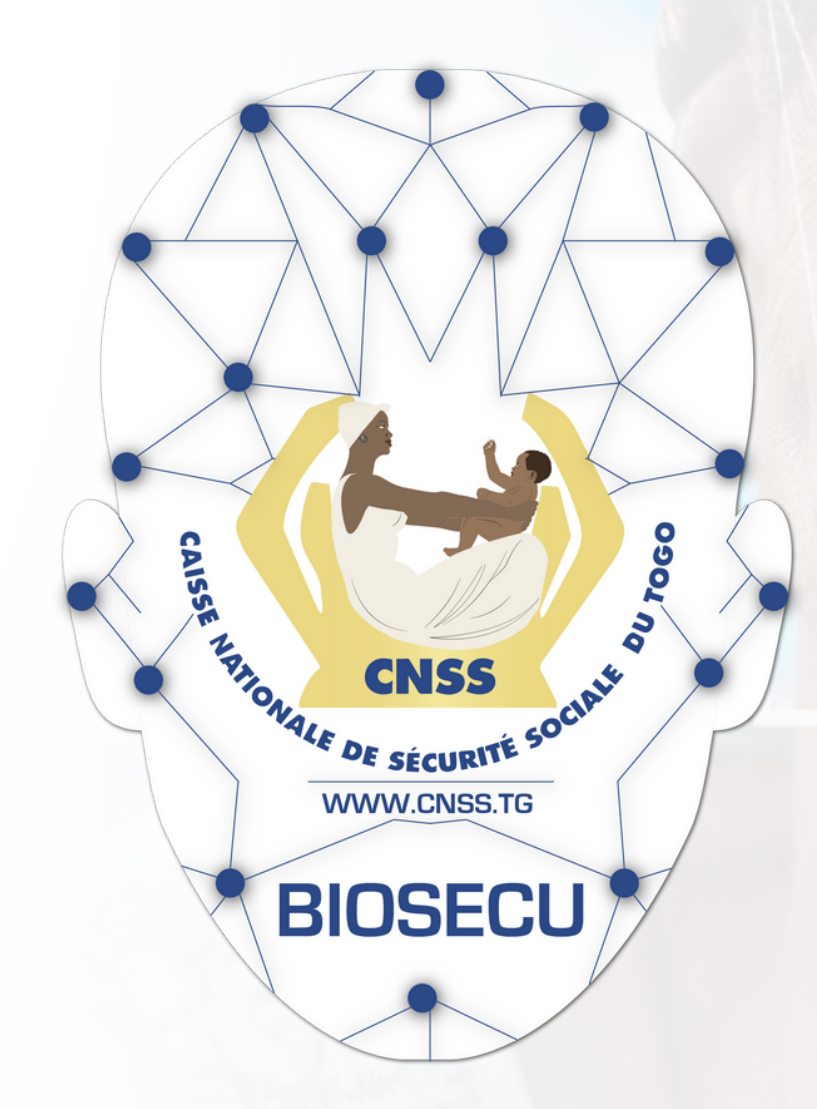

#### https://biosecu.cnss.tg

CONTROLE DE VIE PAR RECONNAISSANCE FACIALE